# seca 115

## Gebrauchsanweisung für Ärzte und Assistenz

ab Software Version 1.4

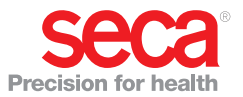

### INHALTSVERZEICHNIS

| 1. Systembeschreibung 4                                                                                                    |
|----------------------------------------------------------------------------------------------------|
| 1.1 Herzlichen Glückwunsch!       4         1.2 Verwendungszweck       4         1.3 Funktionsbeschreibung       5         Installationsoptionen       5         Datenübertragung |
| seca mBCA 5<br>Datenübertragung                                                                                                    |
| seca Waagen und<br>Längenmessgeräte                                                                                                    |
| seca Patientenakten                                                                                                    |
| und Größe 6<br>Ermittlung der                                                                                                    |
| Körperzusammensetzung 7<br>Auswertung 7                                                                                                    |
| Anwenderdaten                                                                                                    |
| Messgeräten                                                                                                    |
| 2. Sicherheitsinformationen 8                                                                                                    |
| <ul> <li>2.1 Sicherheitshinweise in dieser<br/>Gebrauchsanweisung</li></ul>                                                                                                    |
| Umgang mit<br>Messergebnissen                                                                                                    |
| 3. Übersicht 11                                                                                                    |
| 3.1 seca Patientenliste       11         3.2 seca Patientenakte       14         3.3 Farbsymbolik und weitere       14                                                            |
| Bedienelemente                                                                                                    |
| der Verpackung 16                                                                                                    |

| 4. Installation/Updates                                                                                                    | 17                   |
|----------------------------------------------------------------------------------------------------|----------------------|
| 5. Bedienung                                                                                                    | 18                   |
| 5.1 Programm starten/beenden<br>Programm öffnen                                                                                                    | 18<br>18             |
| <ul> <li>wechseln</li> <li>Programm beenden</li> <li>5.2 Menü "Extras"</li> <li>Referenzen ändern</li> <li>Benutzerspezifische Module<br/>anlegen</li> </ul> | 19<br>19<br>19<br>19 |
| Messgeräteverwaltung<br>ansehen                                                                                                    | 22                   |
| 5.3 Mit der seca Patientenliste<br>arbeiten                                                                                                    | 24<br>24             |
| Spalteninnalt auf- oder<br>absteigend sortieren<br>Spalten aus- und einblenden<br>seca Patientenliste des USB-                                               | 24<br>25             |
| einblenden<br>seca Patientenakte suchen<br>Neue seca Patientenakte                                                                                           | 26<br>27             |
| anlegen                                                                                                    | 28                   |
| seca Patientenakte an einen<br>seca mBCA senden                                                                                                    | 30                   |
| Speicherstick kopieren<br>seca Patientenakten vom USB-                                                                                                    | 31                   |
| Speicherstick importieren<br>seca Patientenakten im CSV-                                                                                                    | 33                   |
| Format exportieren                                                                                                    | 34                   |
| löschen                                                                                                    | 36                   |
| löschen                                                                                                    | 37                   |

| 5.4 Mit der seca Patientenakte   |    |
|----------------------------------|----|
| arbeiten                         | 38 |
| seca Patientenakte öffnen        | 38 |
| Patientendaten editieren         | 38 |
| Anamnese eingeben                | 39 |
| Labordaten eingeben              | 41 |
| Gewicht und Größe ermitteln      | 43 |
| Körperzusammensetzung            |    |
| mit einem seca mBCA              |    |
| ermitteln                        | 47 |
| Ergebnisse der                   |    |
| Untersuchung bewerten            | 48 |
| Kommentar schreiben              | 57 |
| 5.5 seca Patientenakte verwalten | 58 |
| seca Patientenakte drucken       | 58 |
| Patientenakte importieren        | 59 |
|                                  |    |

#### 6. Medizinische Basis ...... 61 6.1 Auswertemodule ...... 61

| 8. Gewährleistung                     | 80 |
|---------------------------------------|----|
| 7.2 Darstellung von<br>Gewichtswerten | 80 |
| 7.1 Technische Änderungen             | 79 |
| 7. Technische Informationen           | 79 |
| 6.2 Referenzen                        | 78 |
|                                       | 73 |
| Flüssigkeit                           | 71 |
| Funktion/Rehabilitation               | 69 |
| Energie                               | 67 |
| Entwicklung/Wachstum                  | 65 |
| Kardiometabolisches Risiko            | 62 |

### **1. SYSTEMBESCHREIBUNG**

### 1.1 Herzlichen Glückwunsch!

Mit der seca PC-Software **seca 115** haben Sie ein Produkt aus dem **seca 360**° System erworben, das Sie bei der Analyse und Interpretation von Gewichts-, Längenund Bioimpedanzmessungen unterstützt.

Seit über 170 Jahren stellt seca seine Erfahrung in den Dienst der Gesundheit und setzt als Marktführer in vielen Ländern der Welt mit innovativen Entwicklungen fürs Wiegen und Messen immer neue Maßstäbe.

#### 1.2 Verwendungszweck

Die PC-Software **seca 115** kommt entsprechend den nationalen Vorschriften hauptsächlich in Krankenhäusern, Arztpraxen und stationären Pflegeeinrichtungen zum Einsatz.

Die PC-Software **seca 115** dient zur Administration von Gewichts-, Längen- und Bioimpedanzmessungen sowie zur automatischen Berechnung daraus ableitbarer Parameter wie z. B. dem FMI (Fettmasseindex). Ergebnisse werden grafisch dargestellt und unterstützen den behandelnden Arzt bei folgenden medizinischen Aspekten:

- Überwachung von Wachstumsverläufen und Gewichtsveränderungen
- Bestimmung des Energieverbrauches und der Energiereserven zur Beurteilung von Gewichtsveränderungen, Krankheitsverläufen und zur Ernährungsberatung
- Einschätzung des kardiometabolischen Risikos
- Beurteilung der Stoffwechselaktivität und des Trainingserfolgs z. B. im Rahmen einer Rehabilitationsoder Physiotherapie
- Bestimmung des Flüssigkeitsstatus eines Patienten sowie Beobachtung von Flüssigkeitsveränderungen in Folge einer medizinischen Behandlung
- Bestimmung des allgemeinen Gesundheitszustandes oder bei bereits bekannter Erkrankung zur Beurteilung des Schweregrades.

Die PC-Software seca 115 ist keine Diagnosesoftware.

### 1.3 Funktionsbeschreibung

| Installationsoptionen         | Die PC-Software <b>seca 115</b> kann als Client/Server-<br>Lösung installiert werden, oder als Stand-Alone-<br>Lösung.                                                                                                    |
|-------------------------------|----------------------------------------------------------------------------------------------------|
|                               | Die PC-Software <b>seca 115</b> besteht aus der Anwen-<br>dungssoftware, einer seca Patientendatenbank, sowie<br>Kommunikations- und Auswertemodulen.                                                                                                    |
|                               | Für den Client/Server-Betrieb wird die Anwendungs-<br>software auf PC-Arbeitsplätzen installiert (Clients). Die<br>seca Patientendatenbank sowie die Kommunikations-<br>und Auswertemodule werden zentral auf einem Server<br>installiert. Alle Clients greifen auf den Server zu und nut-<br>zen dort die seca Patientendatenbank sowie die Kom-<br>munikations- und Auswertemodule. |
|                               | Für den Stand-Alone-Betrieb werden die Anwendungs-<br>software, die seca Patientendatenbank sowie die Kom-<br>munikations- und Auswertemodule auf demselben PC-<br>Arbeitsplatz installiert.                                                                                                    |
| Datenübertragung<br>seca mBCA | seca medical Body Composition Analyzers (mBCA) verfügen über eine Ethernetschnittstelle und können in einem Netzwerk mit der PC-Software <b>seca 115</b> kommunizieren.                                                                                                    |
|                               | Durch die Netzwerkanbindung kann ein seca mBCA sowohl die seca Patientendatenbank als auch die spe-<br>zielle Druckfunktion der PC-Software <b>seca 115</b> nutzen.                                                                                                    |
|                               | Die spezielle Druckfunktion der PC-Software <b>seca 115</b><br>ermöglicht es, den Ausdruck eines Ergebnisberichtes<br>direkt an einem seca mBCA zu starten.                                                                                                    |
|                               | Alternativ zur Ethernetverbindung können seca mBCAs<br>und die PC-Software <b>seca 115</b> drahtlos via <b>seca 360°</b><br>Technologie kommunizieren. Dazu muss der<br><b>seca 360° wireless USB adapter 456</b> an einen PC<br>angeschlossen werden, auf dem mindestens die<br>Anwendungssoftware der <b>seca 115</b> installiert ist.                                              |

#### Datenübertragung seca Waagen und Längenmessgeräte

seca Waagen und Längenmessgeräte aus dem seca 360° System können drahtlos miteinander kommunizieren und Daten an die PC-Software seca 115 senden. Dazu muss der seca 360° wireless USB adapter 456 an einen PC angeschlossen werden, auf dem mindestens die Anwendungssoftware der seca 115 installiert ist.

seca Waagen mit RS232-Schnittstelle können Daten drahtgebunden an die PC-Software senden.

# Verwaltung von seca Patientenakten

seca Patientenakten können in der PC-Software seca 115 oder an einem seca mBCA angelegt werden. seca Patientenakten werden in der seca Patientendatenbank der PC-Software seca 115 gespeichert. Alternativ können seca Patientenakten auf einem USB-Speicherstick gespeichert werden. Dazu muss der USB-Speicherstick "initialisiert" sein.

Das "Initialisieren" ist eine Funktion der PC-Software **seca 115**. Mit dieser Funktion kann der Administrator eine leere seca Patientendatenbank auf einem USB-Speicherstick erstellen.

seca Patientenakten und seca Patientendatenbanken enthalten ausschließlich Daten, die für die Arbeit mit seca Produkten notwendig sind oder mit seca Produkten ermittelt wurden. seca Patientenakten können ausschließlich mit der PC-Software **seca 115** verwaltet und editiert werden.

Für den Datenaustausch mit Arzt- und Krankenhausinformationssystemen können die Export- und Import-Funktionen der PC-Software **seca 115** genutzt werden.

#### Erfassung von Gewicht und Größe

Bei Waagen und Längenmessgeräten aus dem seca 360° System sowie bei seca Waagen mit RS232-Schnittstelle kann die Erfassung von Gewicht und Größe direkt von der PC-Software seca 115 aus gestartet werden.

Messergebnisse werden von den **seca 360**° Geräten an die PC-Software gesendet. Alternativ können Messwerte manuell in der PC-Software **seca 115** eingegeben werden.

| Ermittlung der<br>Körperzusammen-<br>setzung | Messungen mit einem seca mBCA (Ermittlung der Kör-<br>perzusammensetzung via Bioimpedanzmessung) kön-<br>nen nicht von der PC-Software <b>seca 115</b> aus gestartet<br>werden.                                                                                                    |
|----------------------------------------------|----------------------------------------------------------------------------------------------------|
|                                              | Die Ergebnisse einer Bioimpedanzmessung werden<br>direkt am seca mBCA einer seca Patientenakte zuge-<br>ordnet. Die seca Patientenakte wird an die seca Patien-<br>tendatenbank der PC-Software <b>seca 115</b> übertragen.                                                                                                    |
|                                              | Die PC-Software <b>seca 115</b> kann ausschließlich Bioim-<br>pedanzmessungen verwalten, die mit einem<br>seca mBCA ermittelt wurden.                                                                                                    |
| Auswertung                                   | Die Auswertung von Messergebnissen erfolgt in grafi-<br>scher Form und basiert auf wissenschaftlich etablierten<br>Formeln. Für die Ermittlung der Parameter Gesamtkör-<br>perwasser (TBW), Extrazelluläres Wasser (ECW), Fett-<br>freie Masse (FFM) sowie Skelettmuskelmasse (SMM)<br>für Arme, Beine, Torso und Gesamtkörper hat seca in<br>eigenen Studien Formeln ermittelt. In diesen Studien<br>wurden für folgende Parameter eigene Referenzwerte<br>ermittelt, um Normalbereiche darstellen zu können:<br>Bioimpedanzvektoranalyse (BIVA), Masse-Indizes (FMI,<br>FMMI), Phasenwinkel (φ). Weitere Informationen finden<br>Sie im Abschnitt "Medizinische Basis" ab Seite 61. |
| Verwaltung von<br>Anwenderdaten              | Den Anwendern der PC-Software <b>seca 115</b> können fol-<br>gende Rollen zugewiesen werden: Arzt, Assistent, oder<br>Administrator. Anwenderkonten können ausschließlich<br>von einem Administrator angelegt oder editiert werden.<br>Für den Zugriff auf die PC-Software <b>seca 115</b> ist ein<br>Username und ein Passwort notwendig. Wird ein<br>Anwenderkonto für die PC-Software <b>seca 115</b> ange-<br>legt, generiert die PC-Software <b>seca 115</b> zusätzlich<br>eine User-PIN. Mit der User-PIN kann von einem<br>seca mBCA aus auf die seca Patientendatenbank der<br>PC-Software <b>seca 115</b> zugegriffen werden.                                                |
| Update der PC-<br>Software                   | Bei einem Update der PC-Software bleiben die seca<br>Patientendatenbank und deren Inhalte erhalten. Die<br>seca Patientendatenbank wird an die neue Version der<br>PC-Software angepasst. Nach dem Update kann mit<br>älteren Versionen der PC-Software nicht mehr auf die<br>seca Patientendatenbank zugegriffen werden.                                                                                                    |

Kompatibilität mit seca Messgeräten Die Version 1.4 der PC-Software seca 115 ist ausschließlich mit seca mBCAs kompatibel, auf denen die Gerätesoftwareversion 1.1 installiert ist. Es besteht keine Rückwärtskompatibilität mit seca mBCAs, auf denen ältere Versionen der Gerätesoftware installiert sind. Einen Überblick über technische Änderungen finden Sie im Abschnitt "Technische Änderungen" auf Seite 79.

Die PC-Software **seca 115** ist uneingeschränkt kompatibel mit Waagen und Längenmessgeräten aus dem **seca 360°** System sowie mit seca Waagen, die über eine RS232-Schnittstelle verfügen.

### 1.4 Anwenderqualifikation

| Installation und<br>Administration | Die PC-Software <b>seca 115</b> darf ausschließlich von<br>erfahrenen Administratoren oder Krankenhaustechni-<br>kern installiert und administriert werden. |
|------------------------------------|----------------------------------------------------------------------------------------------------|
| Messbetrieb                        | Die PC-Software <b>seca 115</b> darf ausschließlich von Per-<br>sonen mit ausreichender Sachkenntnis angewendet<br>werden.                                  |

### 2. SICHERHEITSINFORMATIONEN

### 2.1 Sicherheitshinweise in dieser Gebrauchsanweisung

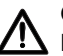

#### **GEFAHR!**

Kennzeichnet eine außergewöhnlich große Gefahrensituation. Wenn Sie diesen Hinweis nicht beachten, wird es zu schweren irreversiblen oder tödlichen Verletzungen kommen.

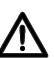

#### WARNUNG!

Kennzeichnet eine außergewöhnlich große Gefahrensituation. Wenn Sie diesen Hinweis nicht beachten, kann es zu schweren irreversiblen oder tödlichen Verletzungen kommen.

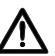

#### **VORSICHT!**

, Kennzeichnet eine Gefahrensituation. Wenn Sie diesen Hinweis nicht beachten, kann es zu leichten bis mittleren Verletzungen kommen.

#### ACHTUNG!

Kennzeichnet eine mögliche Fehlbedienung des Produktes. Wenn Sie diesen Hinweis nicht beachten, kann es zu Geräteschäden oder zu falschen Messergebnissen kommen.

#### HINWEIS:

Enthält zusätzliche Informationen zur Anwendung dieses Produktes.

#### 2.2 Grundlegende Sicherheitshinweise

#### Umgang mit der Software

- Beachten Sie die Hinweise in dieser Gebrauchsanweisung.
- Bewahren Sie die Gebrauchsanweisung und die darin enthaltene Konformitätserklärung sorgfältig auf. Die Gebrauchsanweisung ist Bestandteil der PC-Software und muss jederzeit verfügbar sein.
- Installieren Sie die PC-Software seca 115 ausschließlich auf PCs, die mit einem Virenschutzprogramm ausgestattet sind. Halten Sie das Virenschutzprogramm auf dem aktuellsten Stand, um Ihr Computersystem vor aktuellen und zukünftigen Schadprogrammen zu schützen. Die PC-Software seca 115 ist gegen Manipulation geschützt und wurde auf Schadprogramme geprüft, die zum Zeitpunkt der Softwareerstellung bekannt waren.
- ► Verwenden Sie die PC-Software **seca 115** ausschließlich für den vorgeschriebenen Verwendungszweck.
- Verwenden Sie ausschlie
  ßlich mBCAs, Waagen und Längenmessgeräte von seca in Verbindung mit der PC-Software seca 115.
- Halten Sie mit elektrischen medizinischen Geräten wie z. B. Hochfrequenz-Chirurgiegeräten einen Mindestabstand von ca. 1 Meter ein, um Fehlmessungen oder Störungen bei der Funkübertragung zu vermeiden.
- Halten Sie mit HF-Geräten wie z. B. Mobiltelefonen und Fernsehern einen Mindestabstand von ca. 1 Meter ein, um Fehlmessungen oder Störungen bei der Funkübertragung zu vermeiden.
- ► Die tatsächliche Sendeleistung von HF-Geräten kann Mindestabstände von mehr als 1 Meter erfordern. Details finden Sie unter www.seca.com.

#### Umgang mit Messergebnissen

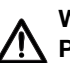

#### WARNUNG! Patientengefährdung

Das seca 115 ist keine Diagnosesoftware. Das Gerät unterstützt den behandelnden Arzt bei der Diagnoseerstellung.

- ► Zur Erstellung einer genauen Diagnose und zur Einleitung von Therapien müssen neben der Anwendung der PC-Software seca 115 gezielte Untersuchungen durch den behandelnden Arzt veranlasst und deren Ergebnisse berücksichtigt werden.
- ► Die Verantwortung für Diagnosen und die daraus abgeleiteten Therapien liegt beim behandelnden Arzt.

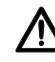

#### VORSICHT! Patientengefährdung

Um Fehlinterpretationen zu vermeiden, dürfen Messergebnisse für medizinische Zwecke ausschließlich in SI-Einheiten (Gewicht: Kilogramm, Länge: Meter) angezeigt und verwendet werden. Einige Geräte und auch diese PC-Software bieten die Möglichkeit, Messergebnisse in anderen Einheiten anzuzeigen. Dies ist lediglich eine Zusatzfunktion.

- ► Verwenden Sie Messergebnisse ausschließlich in SI-Finheiten.
- ► Die Verwendung von Messergebnissen in Nicht-SI-Einheiten liegt allein in der Verantwortung des Anwenders.

#### **ACHTUNG!**

#### Datenverlust

- Bevor Sie Messwerte in der PC-Software seca 115 speichern und weiterverwenden (z, B, in einem Krankenhausinformationssystem), stellen Sie sicher, dass die Messwerte plausibel sind und der Anzeige auf dem Messgerät entsprechen.
- Wenn Messwerte aus der PC-Software seca 115 an ein Krankenhausinformationssystem übertragen worden sind, stellen Sie vor der Weiterverwendung sicher, dass die Messwerte plausibel und dem richtigen Patienten zugeordnet sind.

#### Deutsch

### 3. ÜBERSICHT

### 3.1 seca Patientenliste

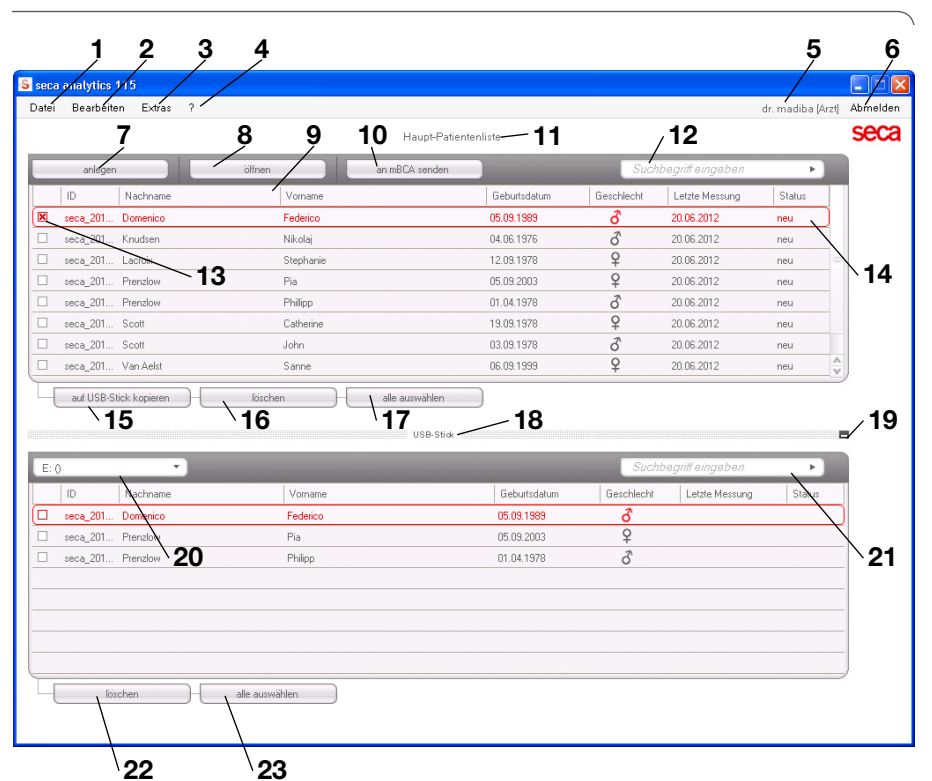

| Nr. | Bedienelement | Funktion                                                                                                    |
|-----|---------------|----------------------------------------------------------------------------------------------------|
| 1   | Datei         | Folgende Funktionen sind über diesen Menüpunkt<br>zugänglich:<br>• CSV-Export<br>• Beenden                                                                                                    |
| 2   | Bearbeiten    | Folgende Funktionen sind über diesen Menüpunkt<br>zugänglich (nur bei geöffneter seca Patientenakte):<br>• Ausschneiden<br>• Kopieren<br>• Einfügen<br>Auch als Kontextmenü via rechten Mausklick |
| 3   | Extras        | Folgende Funktionen sind über diesen Menüpunkt<br>zugänglich:<br>• Referenzen<br>• Benutzerspezifische Module<br>• Messgeräteverwaltung                                                           |

| Nr. | Bedienelement             | Funktion                                                            |
|-----|---------------------------|---------------------------------------------------------------------|
| 4   | ?                         | Folgende Funktionen sind über diesen Menüpunkt<br>zugänglich:       |
|     |                           | Produktinformation                                                  |
|     |                           | Gebrauchsanweisung     Administration and an allowed                |
|     |                           | Administratornandbucn                                               |
|     |                           | Folgende Rollen sind vorgesenen:                                    |
|     | Angemeldeter Nut          | Administrator                                                       |
| 5   | Angemeideter Nut-         | • Arzi                                                              |
|     |                           | Assistenz     Änderungen können aussehließlich von Benutzern        |
|     |                           | mit der Belle Administrator vorgenommen werden                      |
|     |                           |                                                                     |
| 6   | Abmelden                  | Benutzername und Passwort) um einen anderen                         |
|     | Abilieiden                | Benutzer anzumelden                                                 |
|     |                           | Anlegen einer neuen seca Patientenakte in der                       |
| 7   | anlegen                   | Haupt-Patientenliste                                                |
| •   |                           | Öffnen einer seca Patientenakte in der Haupt-                       |
| 8   | öffnen                    | Patientenliste                                                      |
| 0   | Spoltopoortionupg         | <ul> <li>Pfeil nach oben: aufsteigende Sortierung</li> </ul>        |
| 9   | Spatterisortierung        | <ul> <li>Pfeil nach unten: absteigende Sortierung</li> </ul>        |
| 10  | an mBCA senden            | seca Patientenakte an einen seca mBCA senden                        |
|     | Haupt-Patienten-<br>liste | Zeigt seca Patientenakten an:                                       |
| 11  |                           | <ul> <li>In der Haupt-Patientenliste angelegte Daten</li> </ul>     |
|     |                           | <ul> <li>Vom USB-Speicherstick importierte Daten</li> </ul>         |
|     |                           | Suchen von seca Patientenakten in der Haupt-                        |
| 12  | Suchfenster               | Patientenliste                                                      |
|     |                           | <ul> <li>"Sternchensuche" z. B. "Mu*" für Müller möglich</li> </ul> |
|     |                           | Zurück zur vollständigen Liste mit leerer Suche                     |
| 10  |                           | Aktiviert eine seca Patientenakte                                   |
| 13  | Checkbox                  | • Klicken von Buttons in der seca Patientenliste wirkt              |
|     |                           | sich auf alle "aktivierten" seca Patientenakten aus                 |
|     |                           | Zeigt an, weiche seca Patientenakte gerade                          |
| 14  | Auswahlbalken             | ausgewanit ist. Klicken von Buttons nat keine                       |
|     |                           | Auswirkung auf die ausgewählte Akte (vgl.                           |
|     |                           | "UTECKDUX )<br>In Haunt-Pationtonlisto ausgowählto soca             |
| 15  | auf USB-Stick             | Patientenakten auf LISE-Speicherstick konjoren                      |
|     | kopieren                  | 7 B für Verwendung an einem mBCA                                    |
|     |                           | Aktivierte" seca Patientenakte löschen                              |
| 16  | löschen                   | (seca Patientenakte kann von Benutzern mit der Rolle                |
|     |                           | Administrator wiederhergestellt werden)                             |
|     |                           |                                                                     |

| Nr. | Bedienelement                                              | Funktion                                                                                                    |
|-----|------------------------------------------------------------|----------------------------------------------------------------------------------------------------|
| 17  | alle auswählen<br>alle abwählen                            | <ul> <li>Alle seca Patientenakten in der Haupt-Patientenliste<br/>auswählen, um Aktionen für alle auszuführen</li> <li>Alle seca Patientenakten in der Haupt-Patientenliste<br/>abwählen, wenn Aktion für alle ausgeführt wurde<br/>oder wenn keine Aktion ausgeführt werden soll</li> </ul>     |
| 18  | Patientenliste auf<br>USB-Speicherstick                    | <ul> <li>Zeigt seca Patientenakten an, die auf einem USB-<br/>Speicherstick gespeichert sind</li> <li>Von der Haupt-Patientenliste kopierte seca Patien-<br/>tenakten</li> <li>An einem mBCA neu angelegte seca Patientenakten</li> </ul>                                                        |
| 19  | Patientenliste auf<br>USB-Speicherstick<br>ein-/ausblenden | <ul> <li>seca Patientenliste auf dem USB-Speicherstick wird<br/>bei Systemstart automatisch eingeblendet</li> <li>Liste kann ausgeblendet werden, um mehr Einträge<br/>der Haupt-Patientenliste anzuzeigen</li> </ul>                                                                            |
| 20  | Laufwerk-Auswahl-<br>fenster                               | Dient zur Auswahl des USB-Speichersticks                                                                                                    |
| 21  | Suchfenster                                                | Suchen von seca Patientenakten auf dem USB-<br>Speicherstick<br>• "Sternchensuche" z. B. "Mu*" für Mustermann<br>• Zurück zur vollständigen Liste mit leerer Suche                                                                                                    |
| 22  | löschen                                                    | seca Patientenakte auf dem USB-Speicherstick<br>löschen (seca Patientenakte kann auf dem USB-<br>Speicherstick nicht wiederhergestellt werden)                                                                                                    |
| 23  | alle auswählen<br>alle abwählen                            | <ul> <li>Alle seca Patientenakten auf dem USB-Speicher-<br/>stick auswählen, um Aktionen für alle auszuführen</li> <li>Alle seca Patientenakten auf dem USB-Speicher-<br/>stick abwählen, wenn Aktion für alle ausgeführt<br/>wurde oder wenn keine Aktion ausgeführt werden<br/>soll</li> </ul> |

### 3.2 seca Patientenakte

| a analytics 115<br>Bearbeiten Extra | as ?                                                                     | Patientenakt | e messen importierer  | ducken stellchen | mayliba (Arzt) Ab   |
|-------------------------------------|--------------------------------------------------------------------------|--------------|-----------------------|------------------|---------------------|
| enzlow Phillipp<br>icht: 98.80kg    | රි 01.04.1978 / kauka.isch<br>Größe, <b>1.860 m</b> BMI: <b>28.56 kg</b> | m²           |                       |                  | 18.12.2014<br>12:11 |
| patientendaten                      | anamnese                                                                 | labordaten   | untersuchungsergebnis | se kommentar     |                     |
| jemeine Patienteno                  | daten (aktualisiert am 20.06.2012)                                       |              |                       |                  |                     |
| lame                                |                                                                          |              | Kontakt               |                  |                     |
| Titel:                              |                                                                          |              | Straße:               |                  |                     |
| Nachname: [                         | Prenzlow                                                                 |              | Hausnr.:              |                  |                     |
| Vorname:                            | Phillipp                                                                 |              | Postleitzahl:         |                  |                     |
| Namenszusatz: (                     |                                                                          | •            | Ort                   |                  |                     |
| Ilgemeine Daten                     |                                                                          |              | Bundesland:           |                  |                     |
| Geburtsdatum:                       | 01.04.1978 *                                                             |              | Land: Deutschland     |                  | •                   |
| Geschlecht:                         | männlich 🔹 🔹                                                             |              | E-Mail:               |                  |                     |
| Ethnie:                             | kaukasisch 🔻                                                             |              | Telefon 1:            | privat           | •                   |
| nazifiacha Datan                    |                                                                          |              | Telefon 2:            | privat           | •                   |
| Patienten-ID:                       | seca_20120620-042258-921                                                 |              | Telefon 3:            | privat           | -                   |
| Behandelnder Arzt:                  | dr. madiba                                                               | • *          | Kommentar             |                  |                     |
| (                                   |                                                                          |              |                       |                  |                     |

|   | Symbol                       | Bedeutung                                                                                                    |
|---|------------------------------|----------------------------------------------------------------------------------------------------|
| Α | Patienteninfo                | Zusammenfassung der wichtigsten Patientendaten                                                                                                    |
| В | Patientendaten               | Stammdaten des Patienten eingeben, editieren und ansehen                                                                                                    |
| С | Anamnese                     | Anamnese des Patienten eingeben, editieren und ansehen                                                                                                    |
| D | Labordaten                   | Labordaten des Patienten eingeben, editieren und<br>ansehen<br>Daten können importiert werden, wenn Schnittstelle<br>zum Krankenhausinformationssystem programmiert<br>ist |
| Е | Untersuchungs-<br>ergebnisse | Untersuchungsergebnisse ansehen                                                                                                    |
| F | Kommentar                    | Kommentare zur seca Patientenakte hinzufügen und<br>ansehen                                                                                                    |
| G | messen                       | <ul> <li>Messvorgang f ür Gewicht und Gr ö ße starten</li> <li>seca Patientenakte an einen seca mBCA senden</li> </ul>                                                     |

|   | Symbol        | Bedeutung                                                                                                    |
|---|---------------|----------------------------------------------------------------------------------------------------|
| н | importieren   | Patientendaten importieren<br><b>Hinweis:</b> Konfiguration oder Programmierung einer<br>Schnittstelle zum Patientendatenmanagementsystem<br>(PDMS) erforderlich |
| I | drucken       | Ergebnisbericht drucken oder als PDF speichern                                                                                                    |
| J | speichern     | Änderungen und Ergänzungen der seca<br>Patientenakte speichern                                                                                                   |
| к | schließen     | Schließen der seca Patientenakte und zurück zur<br>seca Patientenliste                                                                                           |
| L | Datum/Uhrzeit | Einstellungen werden aus dem Betriebssystem<br>übernommen                                                                                                    |

### 3.3 Farbsymbolik und weitere Bedienelemente

| Bedienelement/<br>Anzeige       | Symbol                                                            | Bedeutung                                                                                                    |
|---------------------------------|-------------------------------------------------------------------|----------------------------------------------------------------------------------------------------|
| Poitor                          | patientendaten                                                    | Weiß: Reiter nicht ausgewählt                                                                                                    |
| neiter                          | labordaten                                                        | Rot: Reiter ausgewählt                                                                                                    |
|                                 | <ul> <li>Flüssigkeit</li> </ul>                                   | Rot, mit Auswahlbalken: Modul aktiv                                                                                                    |
| Schrift, Auswerte-<br>module    | Funktion/Rehabilitation                                           | Fett: Neue Daten vorhanden                                                                                                    |
|                                 | Funktion / Rehabilitation                                         | Grau: Modul nicht verfügbar                                                                                                    |
| Schrift, Messungen              | 12.11.2011                                                        | Rot, mit Auswahlbalken: Messung<br>ausgewählt, Details werden dargestellt                                                                                                    |
|                                 | 12.11.2011                                                        | Fett: Neue Messung                                                                                                    |
| Schrift, Auswerte-<br>parameter | 28,6 kg/m <sup>2</sup>                                            | Parameter rot: Wert außerhalb des<br>Normalbereiches                                                                                                    |
| Griffe                          | Messungen<br>20.12.2014<br>19.12.2014<br>10.12.2014<br>20.06.2012 | <ul> <li>Auswahl von mehreren Messungen:</li> <li>Linken Griff nach oben ziehen: Messungen neueren Datums hinzufügen</li> <li>Rechten Griff nach unten ziehen: Messungen älteren Datums hinzufügen</li> </ul> |
| Kommentar-Sym-<br>bol           | P                                                                 | Kommentar für Auswerteparameter vorhanden                                                                                                    |
| Detail-Symbol                   | 5                                                                 | Detailansicht für Ergebnisgrafik<br>verfügbar                                                                                                    |
| Augueblergigelie                | -                                                                 | Grau: Funktion verfügbar                                                                                                    |
| Auswaniureiecke                 |                                                                   | Hellgrau: Funktion nicht verfügbar                                                                                                    |

| Bedienelement/<br>Anzeige | Symbol                                                                                             | Bedeutung                       |
|---------------------------|----------------------------------------------------------------------------------------------------|---------------------------------|
|                           |                                                                                                    | Datenübertragung läuft          |
| Datenübertragung          | $\bigcirc$                                                                                         | Datenübertragung erfolgreich    |
|                           | $\overline{\mathbf{X}}$                                                                            | Datenübertragung fehlgeschlagen |
|                           | linker Arm 🔹                                                                                       | Ausgewählte Funktion            |
| Dropdown-Menü             | linker Arm<br>rechter Arm<br>linkes Bein<br>rechte Bein<br>linke Körperhälte<br>rechte Körperhälte | Dropdown-Menü geöffnet          |
| Checkboyen                |                                                                                                    | Leer: Funktion deaktiviert      |
| Checkboxen                | ×                                                                                                  | Kreuz: Funktion aktiviert       |

### 3.4 Kennzeichen auf der Verpackung

| Text/Symbol    | Bedeutung                                                                |
|----------------|--------------------------------------------------------------------------|
| Mod            | Modellnummer                                                             |
| S/N            | Seriennummer                                                             |
| Ĩ              | Gebrauchsanweisung beachten                                              |
| <b>CE</b> 0123 | Produkt ist konform mit Richtlinien der EG                               |
|                | Herstellername                                                           |
| ST CRUME OF    | Verpackungsmaterial kann über Recycling-Programme entsorgt werden        |
| Ť              | Vor Nässe schützen                                                       |
|                | Zulässige min. und max. Temperatur für Transport und Lagerung            |
| <u>Za</u>      | Zulässige min. und max. Luftfeuchtigkeit für Transport und Lage-<br>rung |

### 4. INSTALLATION/UPDATES

Die PC-Software darf ausschließlich von erfahrenen Administratoren oder Krankenhaustechnikern installiert und aktualisiert werden.

Informationen zur installierten Softwareversion und zur Verfügbarkeit von Updates finden Sie in der Menüzeile der PC-Software unter "? → Produktinformation".

Informationen zu Installations- und Konfigurationsoptionen finden Sie in der Menüzeile der Software unter

#### "? -> Administratorhandbuch".

Bei Fragen zum aktuell auf Ihrem PC installierten System und bei Änderungswünschen, wenden Sie sich an Ihren Administrator.

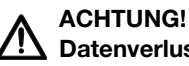

Datenverlust Die unsachgemäße Installation oder unsachgemäße Änderungen an der Installation können zu Datenverlust und in der Folge zu Fehldiagnosen

 Führen.
 Lassen Sie die Installation oder Änderungen an der Installation durch einen erfahrenen Administrator oder Krankenhaustechniker durchführen.

### 5. BEDIENUNG

### 5.1 Programm starten/beenden

Programm öffnen

 Klicken Sie auf "Start → Programme → seca → seca medical software".

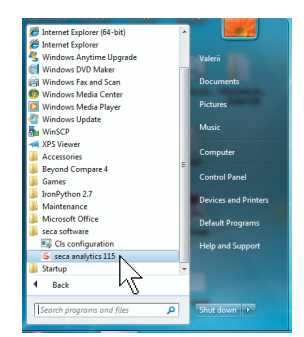

Der Anmeldedialog wird geöffnet.

| <br>      |  |
|-----------|--|
|           |  |
| Benutzer: |  |
| Passwort: |  |

- 2. Geben Sie Ihren Benutzernamen ein.
- 3. Geben Sie Ihr Passwort ein.

#### HINWEIS:

Benutzername und Passwort werden vom Administrator angelegt. Wenn Sie Benutzername oder Passwort ändern wollen, wenden Sie sich an Ihren Administrator.

4. Bestätigen Sie Ihre Eingabe mit **ok**. Die seca Patientenliste wird geöffnet.

seca

dr. madiba [Arzt] Abmelden

Abmelden / Benutzer wechseln Klicken Sie auf Abmelden. Der Anmeldedialog wird geöffnet. Ein anderer Benutzer kann sich anmelden.

| Benutzer: |  |
|-----------|--|
| Passwort: |  |

#### Programm beenden

Klicken Sie auf das Kreuz-Symbol.
 Das Programm wird beendet.

### 5.2 Menü "Extras"

Referenzen ändern Die PC-Software seca 115 wertet Messergebnisse anhand von Referenzen aus. Referenzen sind Formeln und Vergleichswerte, die in klinischen Studien ermittelt wurden. Während der Installation und Konfiguration der PC-Software seca 115 stellt Ihr Administrator ein, in welchem Land Sie Ihre PC-Software seca 115 betreiben. Mit dieser Einstellung werden automatisch die Referenzen voreingestellt, die in Ihrem Land üblicherweise verwendet werden.

> Entsprechend den in Ihrer Institution geltenden Regularien und Ihren persönlichen Präferenzen können Sie die voreingestellten Referenzen ändern. Gehen Sie dazu folgendermaßen vor:

#### HINWEIS:

Dieser Abschnitt beschreibt den Umgang mit der PC-Software **seca 115**. Informationen zu den medizinischen Inhalten finden Sie im Kapitel "Medizinische Basis" ab Seite 61.

1. Wählen Sie im Menü Extras den Menüpunkt Referenzen aus.

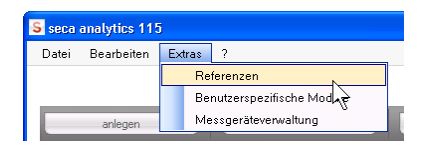

#### Das Dialogfenster Referenzen wird geöffnet.

| *         |
|-----------|
| h         |
| . 2001    |
|           |
| lson et 🔻 |
| •         |
| •         |
|           |

- Klicken Sie auf den Pfeil des Parameters, für den Sie die Referenz auswählen wollen.
   Ein Pulldown-Menü mit allen Auswahlmöglichkeiten für die Referenz wird geöffnet.
- Klicken Sie auf die gewünschte Referenz. Das Pulldown-Menü wird geschlossen. Die ausgewählte Referenz erscheint im Auswahlfeld.
- 4. Wiederholen Sie die Schritte 2. und 3. für alle Parameter, deren Referenzen Sie ändern möchten.
- 5. Um die Einstellungen zu speichern, klicken Sie auf **ok**.

Das Dialogfenster wird geschlossen.

#### HINWEIS:

Wenn Sie auf "**abbrechen**" klicken, werden die Einstellungen nicht gespeichert.

Benutzerspezifische<br/>Module anlegenFür die Bewertung des Gesundheitszustandes Ihres<br/>Patienten sind bereits einige Auswertemodule angelegt<br/>(Siehe "Auswertemodule" auf Seite 61).

Im Dialog **Benutzerspezifische Module** können Sie zwei weitere Module zusammenstellen. Diese können Sie in der seca Patientenakte im Reiter **Untersuchungsergebnisse** ansehen und bewerten,

genauso wie die voreingestellten Auswertemodule.

Dieser Abschnitt beschreibt den Umgang mit der PC-Software **seca 115**. Informationen zu den medizinischen Inhalten finden Sie im Kapitel "Medizinische Basis" ab Seite 61.

Um ein benutzerspezifisches Modul zusammenzustellen, gehen Sie folgendermaßen vor:

1. Klicken Sie im Menü Extras auf Benutzerspezifische Module.

| 5 seca | analytics 11 | 5  |      |                          |
|--------|--------------|----|------|--------------------------|
| Datei  | Bearbeiten   | E× | tras | ?                        |
|        |              |    | Re   | ferenzen                 |
|        |              |    | Be   | nutzerspezifische Module |
|        | anlegen      |    | M    | essgeräteverwaltung      |

Das Dialogfenster **Benutzerspezifische Module** erscheint.

Das Modul 1 ist vorausgewählt.

| Aodulname                                                 |                        |
|-----------------------------------------------------------|------------------------|
| dit BIA                                                   | Parameter              |
| Bhasanuinkal                                              |                        |
| ) Priasenwinkei<br>] Biaglaktrische Impadentwakterenetwaa |                        |
| ] Eitherse                                                | Body-Mass-Index        |
| ] Fettfreie Masse                                         | Bubeenergieverbrauch   |
| ] Body Composition Chart                                  | Gesamtenergieverbrauch |
| ] Im Körper gespeicherte Energie                          | Therapieplaner         |
| ] Skelettmuskelmasse                                      |                        |
| ] Gesamtkörperwasser                                      |                        |
| ] Extrazelluläres Wasser                                  |                        |
| ] Intrazelluläres Wasser                                  |                        |
| ] Hydration                                               |                        |

- 2. Tragen Sie im Feld **Modulname** den Namen ein, den Sie für das Modul vergeben wollen.
- 3. Klicken Sie maximal 4 Parameter an, die Sie sich in Ihrem Modul anzeigen lassen wollen.
- Klicken Sie auf **ok**.
   Das benutzerdefinierte Modul wird gespeichert.

- Mit auswahl aufheben können Sie alle ausgewählten Punkte mit einem Mausklick wieder abwählen.
- Mit **abbrechen** können Sie das Dialogfenster verlassen, ohne Einstellungen zu speichern.
- Um ein gespeichertes Modul zu löschen, klicken Sie auf **auswahl aufheben**, löschen Sie den Modulnamen im Feld **Modulname** und klicken Sie auf **ok**.
- 5. Falls gewünscht, wiederholen Sie den Vorgang für das **Modul 2**.

#### Messgeräteverwaltung ansehen

Sie können sich ansehen, welche Waagen und Längenmessgeräte mit Ihrem PC verbunden sind.

Folgende Informationen werden für jedes angeschlossene seca Messgerät angezeigt:

- Gerätename, wenn vom Administrator eingetragen (empfohlen)
- Modell
- Aufstellungsort, wenn vom Administrator eingetragen (empfohlen)
- Seriennummer
- Anbindungseigenschaften:

| Anbindung              | Eigenschaften                    |
|------------------------|----------------------------------|
| Ethernet               | [IP-Adresse]:[Port]              |
| seca 360° Funknetzwerk | [PC-Name : Kanal ;<br>Gerätetyp] |
| RS232-Geräte           | [PC-Name : COM-Port]             |

Um sich die Messgerätekonfiguration anzeigen zu lassen, gehen Sie folgendermaßen vor:

1. Wählen Sie im Menü Extras den Punkt Messgeräteverwaltung aus.

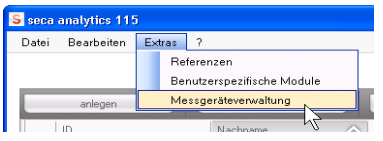

Das Fenster Messgeräteverwaltung erscheint.

| àewicht        |                |     |                                                                                                    |                              |
|----------------|----------------|-----|----------------------------------------------------------------------------------------------------|------------------------------|
| Name           | Modell         | Ort | Seriennummer                                                                                                    | Anbindungseigenschaften      |
|                |                |     |                                                                                                    |                              |
|                |                |     |                                                                                                    |                              |
|                |                |     |                                                                                                    |                              |
|                |                |     |                                                                                                    |                              |
| àröße          |                |     |                                                                                                    |                              |
| Name           | Modell         | Ort | Seriennummer                                                                                                    | Anbindungseigenschaften      |
| Length measuri | Length measuri |     | 05704183104409                                                                                                    | 0;2                          |
|                |                |     |                                                                                                    |                              |
|                |                |     |                                                                                                    |                              |
|                | ·              |     |                                                                                                    |                              |
| 21.4           |                |     |                                                                                                    |                              |
| N              | - KALALII      | 0.4 | e circona de la composición de la composición de la composicinde la composición de la composición de la composición de l | Ankindum er einen er bedan   |
| Name           | Modeli         | On  | Seriennummer                                                                                                    | Anbindungseigenschalten      |
| mBCA           | mBCA           |     |                                                                                                    | 0;5                          |
|                | mBCA           |     |                                                                                                    | 1;5                          |
| mBCA           |                |     |                                                                                                    | 107.0.0.1.100.100.0.10.00071 |

Sie können in diesem Fenster keine Änderungen vornehmen. Wenn Änderungen vorgenommen werden sollen, wenden Sie sich an Ihren Administrator.

2. Um das Fenster **Messgeräteverwaltung** zu verlassen, klicken Sie auf **schließen**.

### 5.3 Mit der seca Patientenliste arbeiten

#### Spaltenbreite einstellen

1. Positionieren Sie den Mauszeiger in der Überschriftenzeile auf der Linie zwischen zwei Spalten.

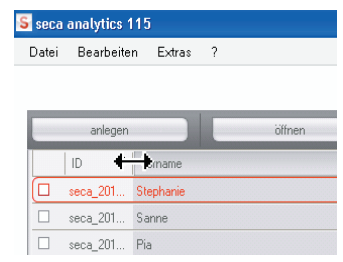

Der Mauszeiger wird zum Doppelpfeil.

- 2. Halten Sie die linke Maustaste gedrückt und ziehen Sie die Spalte mit der Maus breiter oder schmaler.
- 3. Lassen Sie die linke Maustaste los, wenn die gewünschte Spaltenbreite erreicht ist.
- Klicken Sie in die Überschriftenzeile der gewünschten Spalte.

| seca  | analytics 115                                                                          |                                              |
|-------|----------------------------------------------------------------------------------------|----------------------------------------------|
| Datei | Bearbeiten Extras ?                                                                    |                                              |
|       |                                                                                        |                                              |
|       | anlegen                                                                                | ölfnen                                       |
| _     | angin                                                                                  | differi                                      |
|       | ID                                                                                     | Nachname 2                                   |
|       | ID<br>seca_20120620-042421-312                                                         | Nachname 2<br>Domenico                       |
|       | ID<br>seca_20120620-042421-312<br>seca_20120620-042052-640                             | Nachname 2<br>Domenico<br>Knudsen            |
|       | ID<br>seca_20120620-042421-312<br>seca_20120620-042052-640<br>seca_20120620-042338-500 | Nachname 2<br>Domenico<br>Knudsen<br>Lacroix |

Neben der Spaltenüberschrift erscheint ein Pfeilsymbol, das die aktuelle Sortierrichtung anzeigt.

- 2. Klicken Sie auf das Pfeilsymbol, um den Spalteninhalt neu zu sortieren.
- 3. Um die Sortierung umzukehren, klicken Sie erneut auf das Pfeilsymbol.

#### Spalteninhalt auf- oder absteigend sortieren

#### Spalten aus- und einblenden

- 1. Positionieren Sie den Mauszeiger in der seca Patientenliste.
- Klicken Sie mit der rechten Maustaste.
   Ein Kontextmenü mit den Titeln aller Spalten erscheint.

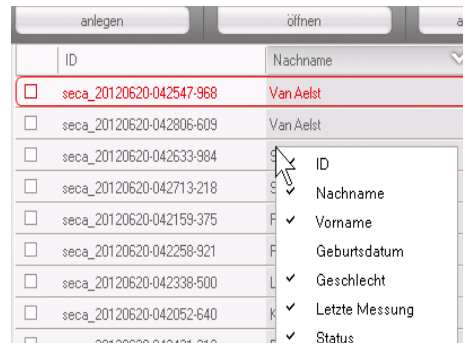

3. Klicken Sie auf den Titel der Spalte, die Sie ausblenden wollen.

Das Häkchen vor dem Spaltentitel wird nicht mehr angezeigt.

In der seca Patientenliste wird die entsprechende Spalte ausgeblendet.

4. Klicken Sie erneut auf den Titel der Spalte, um diese wieder einzublenden.

Das Häkchen vor dem Spaltentitel wird wieder angezeigt.

In der seca Patientenliste wird die entsprechende Spalte wieder eingeblendet.

#### seca Patientenliste des USB-Speichersticks aus- und einblenden

Die Patientenliste des USB-Speichersticks wird bei jedem Programmstart angezeigt. Sie können die Patientenliste des USB-Speichersticks ausblenden, um mehr Platz für die Einträge der Haupt-Patientenliste zu erhalten.

1. Klicken Sie auf das "-"-Symbol oberhalb der Patientenliste des USB-Speichersticks.

|          | Geburtsdatum | Geschlecht | Letzte Messung    | Statu | s |
|----------|--------------|------------|-------------------|-------|---|
|          |              | Such       | hbegriff eingeben | ÷     |   |
| SB-Stick |              |            |                   |       |   |
| ählen    | J            |            |                   |       |   |
|          | 06.03.1355   | +          | 20.06.2012        | neu   | V |
|          | 06.09.1999   | 0          | 20.06.2012        | neu   |   |
|          | 03.09.1978   | 3          | 20.06.2012        | neu   |   |
|          | 19.09.1978   | Ŷ          | 20.06.2012        | neu   |   |
|          | 01.04.1978   | δ          | 20.06.2012        | neu   |   |
|          | 05.09.2003   | ę          | 20.06.2012        | neu   |   |
|          | 12.09.1978   | ę          | 20.06.2012        | neu   |   |
|          |              |            |                   |       |   |

Die Patientenliste des USB-Speichersticks wird nicht mehr angezeigt.

 Um die Patientenliste des USB-Speichersticks wieder einzublenden, klicken Sie erneut auf das "-"-Symbol.

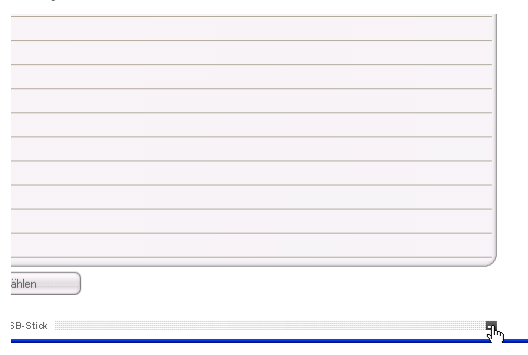

# seca Patientenakte 1. Geben Sie im Suchfeld einen Suchbegriff ein. suchen

| ei E                               | Bearbeiten      | Extras                                           | ?                            |                                |              |                                | admi                                              | n (Administrati | or] Ab |
|------------------------------------|-----------------|--------------------------------------------------|------------------------------|--------------------------------|--------------|--------------------------------|---------------------------------------------------|-----------------|--------|
|                                    |                 |                                                  |                              | Haupt-Patien                   | tenliste     |                                |                                                   |                 | S      |
|                                    | anlegen         |                                                  | öffnen                       | an mBCA senden                 |              | Pr*                            |                                                   | ×.              |        |
| ID                                 | D               | Nachname                                         | Vorname                      |                                | Geburtsdatum | Geschlecht                     | Letzte Messung                                    | Status          |        |
| sei                                | eca_201 [       | Domenico                                         | Federico                     |                                | 05.09.1989   | δ                              | 20.06.2012                                        | neu             |        |
| sei                                | eca_201 H       | Knudsen                                          | Nikolaj                      |                                | 04.06.1976   | δ                              | 20.06.2012                                        | neu             |        |
| sei                                | eca_201 l       | .acroix                                          | Stephanie                    |                                | 12.09.1978   | Ŷ                              | 20.06.2012                                        | neu             | -      |
| sei                                | eca_201 P       | Prenzlow                                         | Pia                          |                                | 05.09.2003   | Ŷ                              | 20.06.2012                                        | neu             |        |
| sei                                | eca_201 F       | Prenzlow                                         | Philipp                      |                                | 01.04.1978   | δ                              | 20.06.2012                                        | neu             |        |
| sei                                | eca_201 9       | Scott                                            | Catherine                    |                                | 19.09.1978   | Ŷ                              | 20.06.2012                                        | neu             |        |
|                                    | eca 201 9       | Scott                                            | John                         |                                | 03.09.1978   | 3                              | 20.06.2012                                        | neu             |        |
| 201                                |                 |                                                  |                              |                                |              |                                |                                                   |                 |        |
| sei<br>sei                         | auf USB-Stic    | /an Aelst<br>k kopieren                          | Sanne                        | )- alle auswählen<br>USB-Stick | 06.09.1999   | Ŷ                              | 20.06.2012                                        | neu             | ~      |
| sei<br>sei<br>a                    | auf USB-Stic    | /an Aelst<br>k kopieren<br>efunden 🔻             | Sanne                        | alle auswählen<br>USB-Stick    | 06.03.1399   | <b>ę</b><br>Such               | 20.06.2012<br>beqriff eingeben                    | neu             |        |
| sei<br>- a<br>sin U                | auf USB-Stic    | /an Aelst<br>k kopieren<br>efunden ▼<br>Nachname | Sanne<br>- föschen           | USB-Stick                      | 06.09.1999   | <b>Q</b><br>Such<br>Geschlecht | 20.06.2012                                        | neu             |        |
| sei<br>a<br>sin U:                 | auf USB-Stic    | /an Aelst<br>k kopieren<br>efunden ▼<br>Nachname | Sanne<br>- Roichen<br>Vomame | alle auswählen<br>USB-Stick    | 06.08.1999   | Ç<br>Such<br>Geschlecht        | 20.06.2012<br>begriff eingeben<br>Letzte Messung  | neu<br>Katus    |        |
| sei<br>sei<br>a<br>a<br>a<br>in U: | auf USB-Stic    | /an Aelst<br>k kopieren<br>efunden ▼<br>Nachname | Sanne<br>Köschen<br>Vorname  | alle autwählen<br>USB-Stick    | 06.09.1999   | Ç<br>Such<br>Geschlecht        | 20.06.2012<br>bagriff aingaban<br>Letzte Messung  | neu             |        |
| sei<br>ein U:                      | auf USB-Stic    | /an Aelst<br>k kopieren<br>efunden ▼<br>Nachname | Same                         | alle auswählen<br>USB-Stick    | 06.09.1999   | Ç<br>Such<br>Geschlecht        | 20.06.2012<br>bagriff eingeben                    | neu             |        |
| sei<br>sei<br>a                    | auf USB-Stick g | /an Aelst<br>k kopieren<br>efunden ▼<br>Nachname | Same<br>Koichen<br>Vomame    | alle autwählen<br>USB-Stick    | 06.03.1999   | Ç<br>Such<br>Geschlecht        | 20.06.2012<br>begriff aingeben<br>Letzte Messung  | neu             |        |
| sei<br>a<br>bin U:                 | auf USB-Stick g | /an Aelst<br>k kopieren<br>efunden ▼<br>Nachname | Same                         | alle auswählen<br>USB-Stick    | 06.03.1333   | Ç<br>Such<br>Geschlecht        | 20.06.2012                                        | neu             |        |
| sein U:                            | JSB-Stick g     | /an Aelst<br>k kopieren<br>efunden ▼<br>Nachname | Same                         | alle aurwählen<br>USB-Stick    | 06.03.1993   | Q<br>Such<br>Geschlecht        | 20.06.2012<br>bagniff aingaban<br>Letzte Messung  | neu<br>Status   |        |
| sein U:                            | auf USB-Stick g | /an Aelst<br>k kopieren<br>efunden Y<br>Nachname | Sanne<br>Köichen<br>Vorname  | - alle auswählen<br>USB-Stick  | 06.03.1993   | Such<br>Geschlecht             | 20.06.2012<br>begriff einge ben<br>Letzte Messung | neu             |        |
| sein U:                            | auf USB-Stick g | /an Aelst<br>k kopieren<br>efunden 🔻             | Same                         | elle auswählen<br>USB-Stick    | 06.03.1993   | Ç<br>Such                      | 20.06.2012                                        | neu             |        |

#### HINWEIS:

Wenn Sie die Schreibweise z. B. eines Namens nicht genau wissen, können Sie eine sogenannte "Sternchensuche" durchführen z. B. "Mu\*" für "Müller".

2. Klicken Sie auf das Pfeil-Symbol neben dem Suchfeld.

Der Suchvorgang wird gestartet.

Die Suchergebnisse werden angezeigt.

- 3. Um wieder zur vollständigen seca Patientenliste zurückzukehren, löschen Sie den Suchbegriff im Suchfeld.
- 4. Klicken Sie auf das Pfeil-Symbol neben dem Suchfeld.

Die vollständige seca Patientenliste wird wieder eingeblendet.

#### Neue seca Patientenakte anlegen

Wenn Sie eine neue seca Patientenakte anlegen, müssen Sie mindestens folgende Felder ausfüllen (in der Akte jeweils mit "\*" gekennzeichnet:

- Geburtsdatum
- Geschlecht
- Ethnie
- Behandelnder Arzt (wenn der aktuelle Benutzer Arzt ist, wird dieses Feld automatisch ausgefüllt)

Wenn die Patienten-ID in Ihrer Institution einer vorgeschriebenen Struktur genügen muss, können Sie diese manuell eingegeben. Wenn Sie keine "manuelle" ID eingeben, wird beim Speichern der seca Patientenakte automatisch eine ID vergeben.

1. Klicken Sie auf anlegen.

|  | anlegen  |          | öffnen    |            |
|--|----------|----------|-----------|------------|
|  | ID       | Nachame  | Vomame    | Geburtsda  |
|  | seca_200 | Gonzales | Jose      | 20.06.1980 |
|  | seca_200 | Gonzales | Martina   | 15.05.2001 |
|  | seca_201 | Lacroix  | Stephanie | 15.05.2001 |
|  | aaaa 201 | Laoroiu  | Thomas    | 20 0C 1000 |

Eine leere seca Patientenakte erscheint.

Der Reiter Patientendaten ist aktiv.

| alei pearbeiten Ext  | tets t       |               |            |             |               |                 |         | Dr. Melerst | nuize (4rzy         | Abmeiu |
|----------------------|--------------|---------------|------------|-------------|---------------|-----------------|---------|-------------|---------------------|--------|
|                      |              |               |            | Patientenak | te            |                 |         |             |                     | sec    |
|                      | ð            | 08.09.1962    | kaukasisch |             | messen        | importieren     | drucken | speichern   | schließen           |        |
| 2 outlette           | Gridler      | DMI-          |            |             |               |                 |         |             | 15.10.2010<br>12:53 |        |
| Patientendaten       |              | Anamnese      |            | Labordaten  | Untersuc      | hungsergebnisse | ) ( k   | Kommentar   |                     |        |
| Allgemeine Patienter | ıdaten (aktu | alisiert am 1 | 5.10.2010) |             |               |                 |         |             |                     |        |
| Name                 |              |               |            |             | Kontakt       |                 |         |             |                     |        |
| Titel:               |              | )             |            |             | Straße:       |                 |         |             |                     | 1      |
| Vorname:             |              |               |            |             | Hausnr.:      |                 |         |             |                     |        |
| Nachname:            |              |               |            |             | Postleitzahl: |                 |         |             |                     |        |
| Namenszusatz:        |              |               |            | ·           | Ort [         |                 |         |             |                     |        |
| Allgemeine Daten     |              |               |            |             | Bundesland:   |                 |         |             |                     |        |
| Geburtsdatum:        | 08.09.1962   | *             |            |             | Land: [       | Deutschland     |         |             | •                   |        |
| Geschlecht:          | männlich     |               | ) +        |             | E-Mail:       |                 |         |             |                     |        |
| Ethnie:              | kaukasisch   | Ŧ             | ) *        |             | Telefon 1:    |                 |         | privat      | •                   |        |
| Snezifische Daten    |              |               |            |             | Telefon 2:    |                 |         | privat      | •                   |        |
| Patienten-ID:        |              |               |            |             | Telefon 3:    |                 |         | privat      | •                   |        |
| Behandelnder Arzt:   | Dr. Meiers   | chulze        |            |             | Kommentar     |                 |         |             |                     |        |
|                      |              |               |            |             |               |                 |         |             |                     | 1      |
|                      |              |               |            |             |               |                 |         |             | <b>_</b> ]          |        |

2. Geben Sie die Patientendaten ein:

#### HINWEIS:

Wenn Sie als Arzt angemeldet sind, werden Sie automatisch im Feld **Behandelnder Arzt** eingetragen. Das Feld kann editiert werden.

- Klicken Sie auf speichern.
   Wenn manuell keine ID vergeben wurde, wird die von der PC-Software seca 115 automatisch erstellte ID angezeigt.
- 4. Klicken Sie auf schließen.

Die seca Patientenliste wird wieder eingeblendet. Weitere seca Patientenakten können angelegt werden.

#### seca Patientenakte an einen seca mBCA senden

Mit dieser Funktion können Sie eine seca Patientenakte an einen seca mBCA senden, um dort die Körperzusammensetzung des Patienten zu ermitteln.

#### HINWEIS:

Diese Funktion steht ausschließlich bei einer Netzwerkverbindung via Ethernet zur Verfügung.

- 1. Stellen Sie sicher, dass der gewünschte seca mBCA eingeschaltet ist.
- 2. Wählen Sie in der Patientenliste der PC-Software die gewünschte seca Patientenakte aus.
- 3. Klicken Sie auf an mBCA senden.

|                          |            | ridapti duomonioto |
|--------------------------|------------|--------------------|
| <br>anlegen              | öffnen     | an mBCA senden     |
| ID                       | Nachname 🛆 | Vorname            |
| seca_20120620-042421-312 | Domenico   | Federico           |
| seca_20120620-042052-640 | Knudsen    | Nikolaj            |
| seca 20120620-042338-500 | Lacroix    | Stephanie          |

Das Dialogfenster Messgeräteauswahl erscheint.

Haunt Patientenliste

| Gewicht: | manuell | *   |        |
|----------|---------|-----|--------|
|          |         |     | messen |
| Größe:   | manuell | · · |        |
|          |         |     |        |
|          |         |     |        |
|          |         |     |        |

- Wählen Sie im Dialogfenster Messgeräteauswahl, in der Zeile Körperzusammensetzung den gewünschten seca mBCA aus.
- 5. Klicken Sie auf patientenakte senden.

| Messgeräteauswahl      |         |   |                      |
|------------------------|---------|---|----------------------|
| Gewicht:               | manuell | × |                      |
| Größe:                 | manuell | * | messen               |
|                        |         |   |                      |
| Körperzusammensetzung: | mBCA    | • | patientenakte senden |
|                        |         |   | abbrechen            |

Die seca Patientenakte wird an den gewählten seca mBCA übergeben und erscheint dort im Reiter **mit Patiententext**.

#### seca Patientenakten auf USB-Speicherstick kopieren

Wenn Sie mit seca Patientenakten an einem seca mBCA arbeiten möchten und zu diesem Gerät keine Funk- oder Ethernetverbindung besteht, können Sie einen initialisierten USB-Speicherstick verwenden.

#### **HINWEIS:**

Wenn Sie sich unsicher sind, ob der vorhandene USB-Speicherstick initialisiert ist, wenden Sie sich an Ihren Administrator.

Um Daten auf einen USB-Speicherstick zu kopieren, gehen Sie folgendermaßen vor:

1. Stecken Sie den USB-Speicherstick in einen freien USB-Port des PCs.

Die Meldung Ein USB-Stick wurde erkannt erscheint.

- Klicken Sie auf ok.
   Das Dialogfenster wird geschlossen.
- Wählen Sie in der Haupt-Patientenliste die seca Patientenakten aus, die Sie auf den USB-Speicherstick kopieren möchten.

| seca  | analytics 115            |                |                      |              |            |                |               |         |
|-------|--------------------------|----------------|----------------------|--------------|------------|----------------|---------------|---------|
| Datei | Bearbeiten Extras ?      |                |                      |              |            | dr             | madiba (Arzt) | Abmelde |
|       |                          |                | Haupt-Patientenliste |              |            |                |               | sec     |
|       | anlegen                  | öffnen         | an mBCA senden       |              |            |                | ×             |         |
|       | ID                       | Nachname 🔗     | Vomame               | Geburtsdatum | Geschlecht | Letzte Messung | Status        |         |
|       | seca_20120620-042421-312 | Domenico       | Federico             | 05.09.1989   | δ          | 20.06.2012     | neu           |         |
|       | seca_20120620-042052-640 | Knudsen        | Nikolaj              | 04.06.1976   | 3          | 20.06.2012     | neu 🖂         |         |
| х     | seca_20120620-042338-500 | Lacroix        | Stephanie            | 12.09.1978   | Ŷ          | 20.06.2012     | neu           |         |
|       | seca_20141218-121012-031 | Müller         | Max                  | 08.09.1962   | 8          | 18.12.2014     |               |         |
| ×     | seca_20120620-042159-375 | Prenzlow       | Pia                  | 05.09.2003   | Ŷ          | 20.06.2012     | neu           | -       |
|       | seca_20120620-042258-921 | Prenzlow       | Philipp              | 01.04.1978   | 3          | 20.06.2012     | neu           |         |
|       | seca_20120620-042633-984 | Scott          | Catherine            | 19.09.1978   | Ŷ          | 20.06.2012     | neu           |         |
|       | seca_20120620-042713-218 | Scott          | John                 | 03.09.1978   | 3          | 20.06.2012     | neu           |         |
| E: (  | )                        |                |                      |              | Suchbegr   | ill eingeben   | F .           |         |
|       | ID                       | Nachname       | Vorname              | Geburtsdatum | Geschlecht | Letzte Messung | Status        |         |
|       | 1                        |                | 1                    |              |            |                |               | 1       |
|       |                          |                |                      |              |            |                |               |         |
| (     | löschen –                | alle auswählen |                      |              |            |                |               |         |

4. Klicken Sie auf auf USB-Stick kopieren.

Die kopierten Einträge werden in der Patientenliste des USB-Speichersticks angezeigt.

| S seca | analytics 115            |                |                      |              |            |                |                |          |
|--------|--------------------------|----------------|----------------------|--------------|------------|----------------|----------------|----------|
| Datei  | Bearbeiten Extras ?      |                |                      |              |            | di             | . madiba (Arzt | Abmelden |
|        |                          |                | Haupt-Patientenliste |              |            |                |                | seca     |
|        | anlegen                  | öffnen         | an mBCA senden       |              |            |                | ×.             |          |
|        | ID                       | Nachname 🔗     | Vomame               | Geburtsdatum | Geschlecht | Letzte Messung | Status         |          |
|        | seca_20120620-042421-312 | Domenico       | Federico             | 05.09.1989   | δ          | 20.06.2012     | neu            |          |
|        | seca_20120620-042052-640 | Knudsen        | Nikolaj              | 04.06.1976   | δ          | 20.06.2012     | neu            | -        |
| x      | seca_20120620-042338-500 | Lacroix        | Stephanie            | 12.09.1978   | Ŷ          | 20.06.2012     | neu            |          |
|        | seca_20141218-121012-031 | Müller         | Max                  | 08.09.1962   | 8          | 18.12.2014     |                |          |
|        | seca_20120620-042159-375 | Prenzlow       | Pia                  | 05.09.2003   | Ŷ          | 20.06.2012     | neu            |          |
|        | seca_20120620-042258-921 | Prenzlow       | Philipp              | 01.04.1978   | δ          | 20.06.2012     | neu            |          |
|        | seca_20120620-042633-984 | Scott          | Catherine            | 19.09.1978   | ę          | 20.06.2012     | neu            |          |
|        | seca_20120620-042713-218 | Scott          | John                 | 03.09.1978   | δ          | 20.06.2012     | neu            | 2        |
| E: (   | · ·)                     |                | USB-Stick            |              | Suchbegn   | ill eingeben   | •)             |          |
|        | ID                       | Nachname       | Vorname              | Gebutsdatum  | Geschlecht | Letzte Messung | Status         |          |
| ī      | seca 2011110             | Lacroix        | Stephanie            | 12.09.1978   | Ŷ          |                |                | ٦        |
|        | seca_2011111             | Prenzlow       | Pia                  | 05.09.2003   | Ŷ          |                |                | -        |
|        | löschen )                | alle auswählen |                      |              |            |                |                |          |

- 5. Werfen Sie den USB-Speicherstick aus, wie im Betriebssystem Ihres PC vorgesehen.
- 6. Ziehen Sie den USB-Speicherstick vom USB-Port des PCs ab.

#### **HINWEIS:**

Um an einem seca mBCA auf seca Patientenakten zugreifen zu können, benötigen Sie Ihre User-PIN (wird automatisch generiert, wenn Ihr Administrator Ihr Benutzerkonto für die PC-Software **seca 115** anlegt) oder die USB-PIN (wird generiert, wenn Ihr Administrator den USB-Speicherstick initialisiert). Sollten Sie keine der PINs zur Hand haben, wenden Sie sich an Ihren Administrator.

#### seca Patientenakten vom USB-Speicherstick importieren

Wenn Sie seca Patientenakten auf einem USB-Speicherstick erstellt oder aktualisiert haben, z. B. während einer Messung an einem seca mBCA, können Sie diese Daten in die Patientendatenbank der PC-Software **seca 115** importieren. Gehen Sie dazu folgendermaßen vor:

1. Stecken Sie den USB-Speicherstick in einen freien USB-Port des PCs.

Die Meldung **Ein USB-Stick wurde erkannt** erscheint.

2. Klicken Sie auf **ok**.

Das Dialogfenster wird geschlossen.

Die auf dem USB-Speicherstick vorhandenen Patientenakten werden in der Patientenliste des USB-Speichersticks angezeigt.

| seca                 | a analytics 115                                                                                                    |                  |                                                                 |                                                                               |                                                                      |                                           |                                                        |                 |          |
|----------------------|----------------------------------------------------------------------------------------------------|------------------|-----------------------------------------------------------------|-------------------------------------------------------------------------------|----------------------------------------------------------------------|-------------------------------------------|--------------------------------------------------------|-----------------|----------|
| atei                 | Bearbeiten E                                                                                                    | ktras (          | ?                                                               |                                                                               |                                                                      |                                           | d                                                      | r. madiba (Ar   | zt] Abme |
|                      |                                                                                                    |                  |                                                                 | Haupt-Patier                                                                  | ntenliste                                                            |                                           |                                                        |                 | se       |
|                      | anlegen                                                                                                    |                  | öffnen                                                          | an mBCA senden                                                                |                                                                      |                                           |                                                        | ×.              |          |
|                      | ID                                                                                                    |                  | Nachname                                                        | 🛆 Vomame                                                                      | Geburtsdatum                                                         | Geschlecht                                | Letzte Messung                                         | Status          |          |
|                      | seca_20120620-042                                                                                                    | 421-312          | Domenico                                                        | Federico                                                                      | 05.09.1989                                                           | 3                                         | 20.06.2012                                             | neu             |          |
|                      | seca_20120620-042                                                                                                    | 052-640          | Knudsen                                                         | Nikolaj                                                                       | 04.06.1976                                                           | δ                                         | 20.06.2012                                             | neu             | 0        |
| <                    | seca_20120620-042                                                                                                    | 338-500          | Lacroix                                                         | Stephanie                                                                     | 12.09.1978                                                           | Ŷ                                         | 20.06.2012                                             | neu             |          |
|                      | seca_20141218-121                                                                                                    | 012-031          | Müller                                                          | Max                                                                           | 08.09.1962                                                           | 8                                         | 18.12.2014                                             |                 |          |
| 2                    | seca_20120620-042                                                                                                    | 159-375          | Prenzlow                                                        | Pia                                                                           | 05.09.2003                                                           | Ŷ                                         | 20.06.2012                                             | neu             |          |
| 3                    | seca_20120620-042                                                                                                    | 258-921          | Prenzlow                                                        | Philipp                                                                       | 01.04.1978                                                           | δ                                         | 20.06.2012                                             | neu             |          |
|                      |                                                                                                    | 633-984          | Scott                                                           | Catherine                                                                     | 19.09.1978                                                           | Ŷ                                         | 20.06.2012                                             | neu             |          |
|                      | seca_20120620-042                                                                                                    |                  |                                                                 |                                                                               |                                                                      | 7                                         |                                                        |                 | A        |
| -<br>-(              | seca_20120620-042<br>seca_20120620-042<br>auf USB-Stick kopi                                                          | 713-218<br>ieren | Scott<br>Töschen                                                | John<br>alle auswählen                                                        | 03.09.1978                                                           | 0                                         | 20.06.2012                                             | neu             | V        |
| )<br>)<br>(          | seca_20120620-042<br>seca_20120620-042<br>auf USB-Stick kopi                                                          | 713-218<br>ieren | Scott<br>Töschen                                                | John<br>alle auswählen<br>USB-Stick                                           | 03.09.1978                                                           | <b>o</b><br>Suchbeg                       | 20.06.2012<br>riff eingeben                            | neu             |          |
| )<br> <br> <br> <br> | seca_201206201042<br>seca_20120620-042<br>auf USB-Stick kopi<br>0<br>ID                                               | 713-218<br>ieren | Scott<br>Töschen<br>Nachname                                    | John<br>USB-Stick<br>VSB-Stick                                                | 03.09.1978                                                           | O<br>Suchbeg<br>Geschlecht                | 20.06.2012<br>riff eingeben<br>: Letzte Messung        | neu             |          |
| )<br>                | seca_20120520142<br>seca_20120620-042<br>aul USB-Stick kopi<br>0<br>ID<br>seca_2011110                                | 713-218          | Scott<br>Töschen<br>Nachname<br>Lacroix                         | John alle auswählen<br>USB-Stick<br>Vorname<br>Stephanie                      | 03.03.1978                                                           | Suchbeg<br>Geschlecht                     | 20.06.2012<br>riff aingeben<br>Letzte Messung          | neu<br>Status   |          |
| )<br>                | seca_20120520442<br>seca_20120620-042<br>auf USB-Stick kopi<br>0<br>ID<br>seca_2011110<br>seca_2011111                | 713-218<br>eren  | Scott<br>föschen<br>Nachname<br>Lacroix<br>Prenzlow             | John<br>alle auswählen<br>use-strak<br>Vorname<br>Stephanie<br>Pia            | 03.03.1978<br>Gebuttdatum<br>12.09.1978<br>05.09.2003                | Suchbeg<br>Geschlecht<br>Q<br>Q           | 20.06.2012<br>riff eingeben<br>: Letzte Messung        | neu<br>Status   |          |
| E: (                 | seca_001206204442<br>seca_20120620-042<br>auf USB-Stick kopi<br>0<br>ID<br>seca_2011110<br>seca_2011111               | 713-218<br>ieren | Scott<br>Ioschen<br>Nachname<br>Lacroix<br>Prenzlow<br>Prenzlow | John<br>ulle auswählen<br>use-Stick<br>                                       | 03.03.1978<br>Gebuttdatum<br>12.03.1979<br>05.03.200<br>01.04.1978   | Suchbag<br>Geschlecht<br>Q<br>Q<br>Q<br>S | 20.06.2012<br><i>riff eingeben</i><br>: Letzte Messung | neu<br>Status   |          |
| E:(                  | seca_00120620442<br>ecca_20120620-042<br>aul USB-Stick kopi<br>0<br>ID<br>secca_2011110<br>secca_2011111              | 713-218<br>ieren | Scott<br>Eischen<br>Nachname<br>Lacroix<br>Prenzlow<br>Ptenzlow | Johnulle auswählenuse-strakVornameStephaniePiaPhilipp                         | 03.03.1978<br>Gebutsdatum<br>12.03.1979<br>05.09.2003<br>01.04.1978  | Suchbeg<br>Geschlecht<br>Q<br>Q<br>S      | 20.06.2012<br><i>riff eingeben</i><br>: Letzte Messung | neu<br>Status   |          |
|                      | seca_00120620442<br>ecca_20120620-042<br>aul USB-Stick kopi<br>0<br>ID<br>secca_2011110<br>secca_2011111              | 713-218<br>ieren | Scott<br>Töschen<br>Nachname<br>Lacroix<br>Prenzlow<br>Prenzlow | John<br>alle auswählen<br>USB-Strak<br>Vorname<br>Stephanie<br>Pia<br>Philipp | 03.03.1978<br>Gebuttdatum<br>12.09.1979<br>05.09.2003<br>01.04.1978  | Suchbeg<br>Geschlecht<br>Q<br>Q<br>S      | 20.06.2012<br><i>riff eingeban</i><br>: Letzte Messung | neu<br>J Status |          |
| E:(                  | seca_01/20620442<br>seca_20120620442<br>auf USB-Stick kopi<br>0<br>1D<br>seca_2011110<br>seca_2011111<br>seca_2011111 | 713-218<br>ieren | Scott<br>Töschen<br>Nachname<br>Lacroix<br>Prenzlow<br>Prenzlow | John<br>alle auswählen<br>USB-Stick<br>Vorname<br>Stephanie<br>Pia<br>Philipp | 03.03.1978<br>Gebuttdatum<br>12.09.1979<br>05.09.2003<br>01.04.1978  | Suchbag<br>Geschlecht<br>Q<br>Q<br>Q<br>d | 20.06.2012<br><i>ilf aingaban</i><br>: Letzte Messung  | neu<br>> Status |          |
|                      | seca_01/20520442<br>seca_20120620042<br>auf USB-Stick kopi<br>0<br>ID<br>seca_2011110<br>seca_2011111<br>seca_2011111 | 713-218<br>eren  | Scott<br>Töschen<br>Nachname<br>Lacroix<br>Prenzlow<br>Prenzlow | Johnulle auswählenuse-StickVornameRaPhalipp                                   | 03.03.1978<br>Gebuttsdatum<br>12.09.1978<br>05.09.2003<br>01.04.1978 | Suchbag                                   | 20.06.2012                                             | neu ) ) Status  |          |
|                      | seca_01/20620442<br>seca_20120620442<br>auf USB-Stick kopi<br>0<br>1D<br>seca_2011110<br>seca_2011111<br>seca_2011111 | 713-218<br>eeren | Scott<br>Töschen<br>Nachname<br>Lacroix<br>Prenzlow<br>Prenzlow | John<br>USD-Stick<br>VSD-Stick<br>                                            | 03.03.1978<br>Gebuttsdatum<br>12.03.1979<br>05.03.2003<br>01.04.1978 | Suchbagg                                  | 20.06.2012                                             | neu             |          |

Der Import der Daten startet automatisch. Importierte Einträge werden in der Haupt-Patientenliste angezeigt.

Sollten Sie versehentlich eine Patienten-ID vergeben haben, die in der PC-Software **seca 115** bereits vorhanden ist, wird die entsprechende seca Patientenakte vom USB-Speicherstick in den Patientenzwischenspeicher der PC-Software **seca 115** kopiert. Ihr Administrator kann die seca Patientenakte mit einer eindeutigen ID versehen und in die Haupt-Patientenliste übertragen.

- 3. Werfen Sie den USB-Speicherstick aus, wie im Betriebssystem Ihres PC vorgesehen.
- 4. Ziehen Sie den USB-Speicherstick vom USB-Port des PCs ab.

Wenn Sie Untersuchungsergebnisse eines Patienten außerhalb dieses Programmes weiterverwenden möchten, können Sie diese in das CSV-Format exportieren. Dieses Datenformat kann in gängige Tabellenkalkulationsprogramme importiert werden.

#### HINWEIS:

Personenbezogene Daten, wie Name und Adresse des Patienten, werden nicht exportiert.

- 1. Positionieren Sie den roten Auswahlbalken auf der seca Patientenakte, die exportiert werden soll.
- Klicken Sie auf die entsprechende Checkbox. Ein Kreuz erscheint in der Checkbox. Die seca Patientenakte ist ausgewählt.
- 3. Wiederholen Sie die Schritte 1. und 2. für alle seca Patientenakten, die exportiert werden sollen.

#### HINWEIS:

Wenn Sie alle seca Patientenakten exportieren wollen, verwenden Sie die Funktion **alle aus-**wählen.

4. Klicken Sie im Menü **Datei** auf **Exportieren**. Das Exportfenster erscheint.

#### seca Patientenakten im CSV-Format exportieren

| csv Export                                    |                                |
|-----------------------------------------------|--------------------------------|
| 10-Jahres-Risiko für koronare Herzkrankheiten | Gesamtkörperwasser             |
| Metabolisches Syndrom                         | Extrazelluläres Wasser         |
| Taillenumfang                                 | □ Hydration                    |
| 🗆 вмі                                         | Ruheenergieverbrauch           |
| Größe                                         | Gesamtenergieverbrauch         |
| Gewicht                                       | Im Körper gespeicherte Energie |
| Impedanzrohdaten linker Arm                   | E Fettmasse                    |
| Impedanzrohdaten rechter Arm                  | Fettfreie Masse                |
| Impedanzrohdaten linkes Bein                  | Body Composition Chart         |
| Impedanzrohdaten rechtes Bein                 | Skelettmuskelmasse             |
| 🗌 Impedanzrohdaten linke Körperhälfte         | Phasenwinkel                   |
| Impedanzrohdaten rechte Körperhälfte          | Bioelektrische Vektoranaluse   |
| Impedanzrohdaten Torso                        |                                |
|                                               |                                |
|                                               | ok abbrechen                   |
|                                               |                                |

- 5. Wählen Sie die Parameter aus, die Sie exportieren wollen.
- Um die Einstellungen zu bestätigen, klicken Sie auf ok.

Das Dialogfenster Speichern unter erscheint.

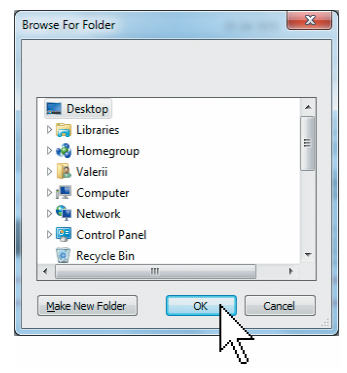

- 7. Wählen Sie das Verzeichnis aus, in das Sie die Patientendaten exportieren wollen.
- 8. Klicken Sie auf **speichern**.

Die Daten werden exportiert.

#### HINWEIS:

Wenn eine Schnittstelle zu Ihrem PDMS konfiguriert ist, werden Gewicht und Größe, sowie ein PDF-Dokument mit allen Messergebnissen und Auswertungen automatisch in das PDMS exportiert. Wenn Sie sich unsicher sind, ob eine Schnittstelle konfiguriert wurde, wenden Sie sich an Ihren Administrator.

#### Einzelne seca Patientenakten löschen

Sie können sowohl in der Haupt-Patientenliste als auch in der Patientenliste des USB-Speichersticks seca Patientenakten löschen. Gehen Sie folgendermaßen vor:

1. Wählen Sie die seca Patientenakte aus, die gelöscht werden soll (hier: in der Haupt-Patientenliste).

|    |                        | H               | laupt-Patientenliste |            |                  |        |
|----|------------------------|-----------------|----------------------|------------|------------------|--------|
|    | anlegen                | öffnen an mBC   | A senden             | Such       | begriff eingeben | ,      |
|    | ID Nachname            | Vomame          | Geburtsdatum         | Geschlecht | Letzte Messung   | Status |
|    | seca_201 Domenico      | Federico        | 05.09.1989           | 3          | 20.06.2012       | neu    |
|    | seca_201 Knudsen       | Nikolaj         | 04.06.1976           | 3          | 20.06.2012       | neu    |
|    | seca_201 Lacroix       | Stephanie       | 12.09.1978           | Ŷ          | 20.06.2012       | neu    |
|    | seca_201 Prenzlow      | Pia             | 05.09.2003           | Ŷ          | 20.06.2012       | neu    |
|    | seca_201 Prenzlow      | Phillipp        | 01.04.1978           | δ          | 20.06.2012       | neu    |
| ΡZ | seca_201 Scott         | Catherine       | 19.09.1978           | Ŷ          | 20.06.2012       | neu    |
|    | seca_201 Scott         | John            | 03.09.1978           | 3          | 20.06.2012       | neu    |
|    | seca_201 Van Aelst     | Sanne           | 06.09.1999           | Ŷ          | 20.06.2012       | neu    |
| T  | auf USB-Stick kopieren | löschen alle au | swählen              |            |                  |        |

- Klicken Sie auf die entsprechende Checkbox. Ein Kreuz erscheint in der Checkbox. Die seca Patientenakte ist ausgewählt.
- 3. Wiederholen Sie die Schritte 1. und 2. für alle seca Patientenakten, die gelöscht werden sollen.
- 4. Klicken Sie auf löschen.

Die seca Patientenakte wird gelöscht.

#### ACHTUNG! Datenverlust

Wenn Sie Daten auf dem USB-Speicherstick löschen, können diese nicht wiederhergestellt werden.

Stellen Sie vor dem Löschen von Daten auf dem USB-Speicherstick sicher, dass die Daten in die Haupt-Patientenliste importiert wurden (Siehe "seca Patientenakten vom USB-Speicherstick importieren" auf Seite 33).

#### HINWEIS:

Sollten Sie Daten in der Haupt-Patientenliste ungewollt gelöscht haben, kann Ihr Administrator mit der Funktion **Patientendaten wiederherstellen** die Daten wiederherstellen. Es wird der gesamte Patientendatensatz wiederhergestellt. Nicht gespeicherte Einträge und Messungen gehen verloren.
### Alle seca Patientenakten löschen

Sie können sowohl in der Haupt-Patientenliste als auch in der Patientenliste des USB-Speichersticks seca Patientenakten löschen. Gehen Sie folgendermaßen vor:

1. Klicken Sie auf **alle auswählen** (hier: in der Haupt-Patientenliste).

|   | anlegen                | ölfnen an mBCA       | senden       | Such       | ıbegriff eingeben | Þ      |
|---|------------------------|----------------------|--------------|------------|-------------------|--------|
|   | ID Nachname            | Vorname              | Geburtsdatum | Geschlecht | Letzte Messung    | Status |
|   | seca_201 Domenico      | Federico             | 05.09.1989   | S          | 20.06.2012        | neu    |
|   | seca_201 Knudsen       | Nikolaj              | 04.06.1976   | S          | 20.06.2012        | neu    |
|   | seca_201 Lacroix       | Stephanie            | 12.09.1978   | Ŷ          | 20.06.2012        | neu    |
|   | seca_201 Prenzlow      | Pia                  | 05.09.2003   | Ŷ          | 20.06.2012        | neu    |
|   | seca_201 Prenzlow      | Phillipp             | 01.04.1978   | S          | 20.06.2012        | neu    |
|   | seca_201 Scott         | Catherine            | 19.09.1978   | Ŷ          | 20.06.2012        | neu    |
|   | seca_201 Scott         | John                 | 03.09.1978   | õ          | 20.06.2012        | neu    |
|   | seca_201 Van Aelst     | Sanne                | 06.09.1999   | Ŷ          | 20.06.2012        | neu    |
| q | auf USB-Stick kopieren | - löschen - alle aus | wählen       |            |                   |        |

#### HINWEIS:

6

Wenn Sie die Auswahl rückgängig machen wollen, klicken Sie auf **alle abwählen**.

2. Klicken Sie auf löschen.

Alle seca Patientenakten werden gelöscht.

#### ACHTUNG! Datenverlust

Wenn Sie Daten auf dem USB-Speicherstick löschen, können diese nicht wiederhergestellt werden.

Stellen Sie vor dem Löschen von Daten auf dem USB-Speicherstick sicher, dass die Daten in die Haupt-Patientenliste importiert wurden (Siehe "seca Patientenakten vom USB-Speicherstick importieren" auf Seite 33).

#### HINWEIS:

Sollten Sie Daten in der Haupt-Patientenliste ungewollt gelöscht haben, kann Ihr Administrator mit der Funktion **Patientendaten wiederherstellen** die Daten wiederherstellen. Es wird der gesamte Patientendatensatz wiederhergestellt. Nicht gespeicherte Einträge und Messungen gehen verloren.

# 5.4 Mit der seca Patientenakte arbeiten

#### seca Patientenakte öffnen

1. Klicken Sie auf die Checkbox der seca Patientenakte, die Sie öffnen wollen.

Ein Kreuz erscheint in der Checkbox.

Die seca Patientenakte ist ausgewählt.

| anlegen  |           | öffnen    | an mBCA senden |
|----------|-----------|-----------|----------------|
| ID       | Nachname  | Voman     | Gebur          |
| seca_201 | Domenico  | Federico  | 05.09.*        |
| seca_201 | Knudsen   | Nikolaj   | 04.06.*        |
| seca_201 | Lacroix   | Stephanie | 12.09.1        |
| seca_201 | Prenzlow  | Pia       | 05.09.2        |
| seca_201 | Prenzlow  | Phillipp  | 01.04.1        |
| seca_201 | Scott     | Catherine | 19.09.1        |
| seca_201 | Scott     | John      | 03.09.*        |
| seca 201 | Van Aelst | Sanne     | 06.09.*        |

Haupt-Patientenliste

 Klicken Sie auf öffnen oder doppelklicken Sie auf den Eintrag in der seca Patientenliste.
 Die seca Patientenakte wird geöffnet.

# Patientendaten editieren

Wenn Sie eine bestehende seca Patientenakte geöffnet haben, sind mindestens folgende Felder ausgefüllt:

- Geburtsdatum
- Geschlecht
- Ethnie
- Patienten-ID
- Behandelnder Arzt

Sie können Patientendaten jederzeit ändern und ergänzen.

- Öffnen Sie eine seca Patientenakte (Siehe "seca Patientenakte öffnen" auf Seite 38).
   Der Reiter **Patientendaten** ist aktiv.
- 2. Wählen Sie den Reiter, auf dem Sie Daten ändern möchten.

#### Deutsch

| S seca analytics 115 |                           |            |                 |               |                  |     |         |              |          |
|----------------------|---------------------------|------------|-----------------|---------------|------------------|-----|---------|--------------|----------|
| Datei Bearbeiten Ex  | tras ?                    |            |                 |               |                  |     | dr. m.  | adiba (Arzt) | Abmelden |
|                      |                           |            | Patientenakt    | e             |                  |     |         |              | 3000     |
|                      |                           |            |                 |               |                  |     |         |              |          |
| Gewicht:             | Größe: BMI:               | )          |                 |               |                  |     |         | 12:10        |          |
| patientendaten       | anamnese                  |            | labordaten      | untersu       | chungsergebnisse | kom | nmentar |              |          |
| Allgemeine Patienter | ndaten (aktualisiert am 1 | 3.12.2014) |                 |               |                  |     |         |              |          |
| Name                 |                           |            |                 | Kontakt       |                  |     |         |              |          |
| Titel:               |                           |            |                 | Straße:       |                  |     |         |              |          |
| Nachname:            | Müller                    |            |                 | Hausnr.:      |                  |     |         |              |          |
| Vorname:             | Max 2                     |            |                 | Postleitzahl: |                  |     |         |              |          |
| Namenszusatz:        |                           |            | •               | Ort:          |                  |     |         |              |          |
| Allgemeine Daten     |                           |            |                 | Bundesland:   |                  |     |         |              |          |
| Geburtsdatum:        | 08.09.1962 *              |            |                 | Land:         | Deutschland      |     |         | •            |          |
| Geschlecht           | mānnlich •                | )•         |                 | E-Mail:       |                  |     |         |              |          |
| Ethnie:              | kaukasisch 🔻              | )*         |                 | Telefon 1:    |                  |     | privat  | -            |          |
| Snezifische Daten    |                           |            |                 | Telefon 2:    |                  |     | privat  | -            |          |
| Patienten-ID:        | 20141218-121012-0         | 91         |                 | Telefon 3:    |                  |     | privat  | •            |          |
| Behandelnder Arzt:   | dr. madiba                |            | <br>₹] <b>*</b> | Kommentar     |                  |     |         |              |          |
|                      |                           |            |                 |               |                  |     |         |              | 1        |
|                      |                           |            |                 |               |                  |     |         | J.           |          |
|                      |                           |            |                 |               |                  |     |         |              | )        |

- 3. Ändern oder ergänzen Sie die Patientendaten soweit notwendig:
  - Ergänzen Sie Daten manuell.
  - Markieren Sie Einträge und verwenden Sie die Funktionen Ausschneiden, Kopieren und Einfügen. Diese Funktionen sind über den Menüpunkt Bearbeiten zugänglich oder als Kontextmenü über einen rechten Mausklick.

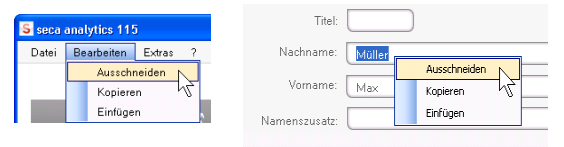

- 4. Klicken Sie auf speichern.
- 5. Um die seca Patientenakte zu schließen, klicken Sie auf **schließen**.

Die seca Patientenliste wird wieder eingeblendet.

Anamnese eingeben Auf dem Reiter Anamnese können Sie Vorerkrankungen oder bereits eingeleitete Therapien eintragen. Diese Informationen fließen in die Auswertung der Messergebnisse ein (Siehe "Ergebnisse der Untersuchung bewerten" auf Seite 48).

1. Klicken Sie auf **Anamnese**. Der Reiter **Anamnese** ist aktiv.

| Datei Bearbeiten | Extras ? |          |               |
|------------------|----------|----------|---------------|
|                  |          |          | Patientenakte |
| Müller Max       |          |          |               |
| Gewicht:         | Größe:   | BMI:     | )             |
| patientendat     | en       | anamnese | labordaten    |

2. Klicken Sie auf die Checkboxen der zutreffenden Vorerkrankungen und Therapien.

Ein Kreuz erscheint in den entsprechenden Checkboxen.

| <mark>S</mark> seca analytics 115                 |               |                        |    |             |               |          |
|---------------------------------------------------|---------------|------------------------|----|-------------|---------------|----------|
| Datei Bearbeiten Extras ?                         |               |                        |    | dr. n       | nadiba (Arzt) | Abmelden |
|                                                   | Patientenakte |                        |    |             |               | seca     |
| Prenzlow Phillipp 8 01.04.1978 / kaukasisch       |               |                        |    |             |               |          |
| Gewicht: 98,80 kg Größe: 1,860 m BMI: 28,56 kg/m² |               |                        |    |             |               |          |
| patientendaten anamnese                           | labordaten    | untersuchungsergebniss | se | kommentar   |               |          |
| Anamnese (aktualisiert am - )                     |               |                        |    |             |               |          |
| Raucher                                           |               |                        |    |             |               |          |
| │ ↓ ↓<br>□ Herzerkrankung oder Herzfehler         |               |                        |    |             |               |          |
| Herzinfarkt in der Familie                        |               |                        |    |             |               |          |
| Diabetes Typ 1                                    |               |                        |    |             |               |          |
| Diabetes Typ 2                                    |               |                        |    |             |               |          |
| Therapie gegen erhöhte Triglyzeride               |               |                        |    |             |               |          |
| Therapie gegen erniedrigtes HDL                   |               |                        |    |             |               |          |
| Therapie gegen erhöhten Blutdruck                 |               |                        |    |             |               |          |
|                                                   |               |                        |    |             |               |          |
|                                                   |               |                        |    |             |               |          |
|                                                   |               |                        |    |             |               |          |
|                                                   |               |                        |    |             |               |          |
|                                                   |               |                        |    | auswahl auf | heben         |          |
|                                                   |               |                        |    |             |               | /        |
|                                                   |               |                        |    |             |               |          |

3. Klicken Sie auf **speichern**.

#### HINWEIS:

Mit **auswahl aufheben** können Sie die gesamte Auswahl rückgängig machen. Klicken Sie anschließend wieder auf **speichern**.

#### Labordaten eingeben

Auf dem Reiter **Labordaten** können Sie die aktuellen Labordaten sowie den Taillenumfang des Patienten eingeben und die Historie verfolgen.

Wenn für dieses Programm eine Schnittstelle zu Ihrem Patientendatenmanagementsystem (PDMS) konfiguriert wurde, können Patienten- und Labordaten aus dem PDMS übertragen werden.

#### HINWEIS:

Wenn Sie sich unsicher sind, ob eine Schnittstelle konfiguriert wurde, wenden Sie sich an Ihren Administrator.

Um Labordaten manuell einzugeben, gehen Sie folgendermaßen vor:

1. Klicken Sie auf Labordaten.

Der Reiter Labordaten ist aktiv.

| )atei Bearbeiten E | xtras ?                                    |               |
|--------------------|--------------------------------------------|---------------|
|                    |                                            | Patientenakte |
| Prenzlow Phillipp  | රී 01.04.1978 / kaukasisch                 | h             |
| Gewicht: 98.80 kg  | Größe: <b>1.860 m</b> BMI: <b>28.56 kg</b> | v/m²          |
|                    |                                            | labordaten    |

- 2. Klicken Sie in ein Wertefeld.
- 3. Geben Sie den Wert ein.

| S seca analytics 115                              |            |                |         |      |
|---------------------------------------------------|------------|----------------|---------|------|
| Datei Bearbeiten Extras ?                         |            |                |         |      |
| Patientenakte                                     |            |                |         |      |
| Prenzlow Phillipp of 01.04.1978 / kaukasisch      | messen     | importieren    | drucken | s    |
| Gewicht: 98.80 kg Größe: 1.860 m BMI: 28.56 kg/m² |            |                |         |      |
| patientendaten anamnese labordaten                | untersuchu | ingsergebnisse |         | komm |
| Labordaten (18.12.2014)                           |            |                |         |      |
| LDL-Cholesterin: 120 mg/dl mmol/l >>              |            |                |         |      |
| HDL-Cholesterin: mg/dl mmol/l >>                  |            |                |         |      |
| Gesamtcholesterin: mg/dl mmol/l >>                |            |                |         |      |
| Triglyzeride: mg/dl mmol/l >>                     |            |                |         |      |

#### HINWEIS:

Sie können den Wert in mg/dl oder in mmol/l angeben. Die Umrechnung in den anderen Wert erfolgt automatisch, sobald Sie auf das jeweils leere Feld klicken.

| seca analytics 115            |                                                 |                   |                         |             |
|-------------------------------|-------------------------------------------------|-------------------|-------------------------|-------------|
| Datei Bearbeiten Extras       | ?                                               |                   |                         |             |
|                               |                                                 | Patientenakte     |                         |             |
| Prenzlo <del>w</del> Phillipp | ටී 01.04.1978 / kaukasi                         | isch              | messen importieren      | drucken spi |
| Gewicht: 98.80 kg Grö         | <sup>3e:</sup> <b>1.860 m</b> BMI: <b>28.56</b> | kg/m²             |                         |             |
| patientendaten                | anamnese                                        | labordaten        | untersuchungsergebnisse | komme       |
| LDL-Cholesterin: 120          | mg/dl mn                                        | Illon             |                         |             |
| HDL-Cholesterin:              | mg/dl // mn                                     | nol/I >>          |                         |             |
| Gesamtcholesterin:            | mg/dl mn                                        | nol/I >>          |                         |             |
| Triglyzeride:                 | mg/dl mn                                        | nol/l >>          |                         |             |
|                               | 4 \\\/;                                         | adarhalan Cia dia | Calcultta O unad O film |             |

- 4. Wiederholen Sie die Schritte 2. und 3. für alle Werte, die Sie eingeben möchten.
- 5. Klicken Sie auf **speichern**.

#### Historie für einzelne Werte ansehen

Sie können sich die Historie für einzelne Werte ansehen. Gehen Sie folgendermaßen vor:

 Klicken Sie neben dem gewünschten Wert auf das »-Symbol.

| tei Bearbeiten Ex                                                                                 | dras 2                          |                                  |                              |                                              |               |                                 |                     |                    | dr. m       |
|---------------------------------------------------------------------------------------------------|---------------------------------|----------------------------------|------------------------------|----------------------------------------------|---------------|---------------------------------|---------------------|--------------------|-------------|
|                                                                                                   |                                 |                                  |                              |                                              |               |                                 |                     |                    | di. in      |
|                                                                                                   |                                 |                                  |                              |                                              | Patientenakte |                                 |                     |                    |             |
| renzlow Phillipp                                                                                  | δ                               | 01.(                             | 04.1978 /                    | kaukasisch                                   |               | mess                            | sen importier       | en drucken         | speichern   |
| ewicht: 98.80 kg                                                                                  | Größe: 1                        | .860 m                           | BMI: ;                       | 28.56 kg/m²                                  |               |                                 |                     |                    |             |
| patientendaten                                                                                    |                                 | ana                              | amnese                       |                                              | labordaten    | unter                           | rsuchungsergebr     | nisse ki           | ommentar    |
|                                                                                                   |                                 |                                  |                              |                                              |               |                                 |                     |                    |             |
| abordaten (18.12.2                                                                                | 014)                            |                                  |                              |                                              |               |                                 |                     |                    |             |
| abordaten (18.12.2                                                                                | 014)                            |                                  |                              |                                              |               |                                 |                     |                    |             |
| abordaten (18.12.2<br>LDL-Cholesterin:                                                            | <b>014)</b>                     | mg/dl                            | 3.57                         | ) mmol/l                                     | <<            | Historie                        |                     |                    |             |
| abordaten (18.12.2<br>LDL-Cholesterin:<br>HDL-Cholesterin:                                        | 014)<br>138<br>38               | mg/dl<br>mg/dl                   | 3.57                         | ) ттоИ                                       | ~             | Historie<br>Datum               | Uhrzeit             | Wert in mg/dl      | Wert in mmc |
| abordaten (18.12.2<br>LDL-Cholesterin:<br>HDL-Cholesterin:<br>Gesamtcholesterin:                  | 014)<br>138<br>38<br>167        | mg/dl<br>mg/dl<br>mg/dl          | 3.57<br>0.98<br>4.32         | ттоИ (<br>ттоИ (                             | «<br>»<br>»   | Historie<br>Datum<br>18.12.2014 | Uhrzeit<br>12:11:50 | Wert in mg/dl<br>0 | Wert in mmc |
| abordaten (18.12.2<br>LDL-Cholesterin:<br>HDL-Cholesterin:<br>Gesamtcholesterin:<br>Triglyzeride: | 014)<br>138<br>38<br>167<br>112 | mg/dl<br>mg/dl<br>mg/dl<br>mg/dl | 3.57<br>0.98<br>4.32<br>1.26 | ) ттоИ [<br>] ттоИ [<br>] ттоИ [<br>] ттоИ [ | «<br>»<br>»   | Historie<br>Datum<br>18.12.2014 | Uhrzeit<br>12:11:50 | Wert in mg/dl<br>0 | Wert in mmc |

- 2. Um die Historienansicht zu schließen, klicken Sie auf «.
- 3. Um zur seca Patientenliste zurückzukehren, klicken Sie auf **schließen**.

#### Werte im Historienfeld löschen

Sie können einzelne Werte im Historienfeld löschen. Gehen Sie folgendermaßen vor:

- Klicken Sie mit der rechten Maustaste auf den Wert, den Sie löschen wollen.
   Die Schaltfläche löschen erscheint.
- Klicken Sie mit der linken Maustaste auf die Schaltfläche löschen. Der Wert wird gelöscht.
- 3. Um zur seca Patientenliste zurückzukehren, klicken Sie auf **schließen**.

Gewicht und Größe Um Gev ermitteln gehen S

Um Gewicht und Größe eines Patienten zu ermitteln, gehen Sie folgendermaßen vor:

- Öffnen Sie die seca Patientenakte (Siehe "seca Patientenakte öffnen" auf Seite 38) oder legen Sie, falls notwendig, eine seca Patientenakte an (Siehe "Neue seca Patientenakte anlegen" auf Seite 28).
- 2. Klicken Sie in der Kopfzeile der seca Patientenakte auf **messen**.

| messen |  |            |
|--------|--|------------|
| 4      |  | 18.12.2014 |

Das Dialogfenster Messgeräteauswahl erscheint.

| Messgeräteauswahl      |         |   |                      |
|------------------------|---------|---|----------------------|
| Gewicht:               | manuell |   |                      |
| Größe:                 | manuell | • | messen               |
|                        |         |   |                      |
| Körperzusammensetzung: | mBCA    |   | patientenakte senden |
|                        |         |   |                      |

 Wählen Sie in den Zeilen Gewicht und Größe die Geräte aus, mit denen Sie die Messung durchführen wollen.

| Datum      | Uhrzeit  | Wert in mg/d | Wert  |
|------------|----------|--------------|-------|
| 18.12.2014 | 12:11:50 | 0            | 0.00  |
|            |          | lö           | schen |
|            |          |              | 20    |

#### ACHTUNG!

#### Fehlmessungen bei falscher Gerätewahl

Bei falscher Gerätewahl kann es vorkommen, dass Messergebnisse einem falschen Patienten zugeordnet werden oder gar keine Messung durchgeführt wird.

- Stellen Sie anhand der Gerätebenennung sicher, dass Sie die korrekten Geräte ausgewählt haben.
- Bei Auswahl von Geräten, die auf demselben USB-Funkadapter angemeldet sind: Stellen Sie sicher, dass die ausgewählten Messgeräte in der gleichen Funkgruppe angemeldet sind.
- Sollten Geräte im Netzwerk umbenannt oder die Zusammenstellung von Funkgruppen geändert werden müssen, wenden Sie sich an Ihren Administrator.

#### **HINWEIS:**

Wählen Sie die Einstellung **manuell**, wenn Ihre Waagen und Längenmessgeräte nicht mit dem PC vernetzt sind. Sie können dann im nächsten Dialogfenster die Messwerte direkt eingeben.

4. Klicken Sie im Dialogfenster Messgeräteauswahl auf messen.

| Messgeräteauswahl      |                 |   |                      |
|------------------------|-----------------|---|----------------------|
| Gewicht:               | Personenwaage   | • |                      |
| Größe:                 | Langenmessgerat | • | Messen               |
| Körperzusammensetzung: | mBCA            | • | patientenakte senden |
|                        |                 |   | abbrechen            |

Das Dialogfenster Messwerte erscheint.

Die ausgewählten Messgeräte werden neben den entsprechenden Wertefenstern angezeigt.

#### Deutsch

| Messwerte                                          |                                               |                                  |
|----------------------------------------------------|-----------------------------------------------|----------------------------------|
| Gewicht (kg)<br>Größe (m)                          | 76                                            | Personenwaage<br>Längenmessgerät |
| Bitte geben Sie zur Be<br>Taillenumfang des Pat    | stimmung des kardiometabo<br>tienten ein:     | lischen Risikos den              |
| Taillenumfang (m)                                  |                                               |                                  |
| Bitte geben Sie zur Be<br>Aktivitätslevel (PAL) de | stimmung des Gesamtenergi<br>s Patienten ein: | ieverbrauchs den                 |
| PAL                                                |                                               | ?                                |
| C                                                  | ok                                            | abbrechen                        |

- Führen Sie die Messungen durch, wie in den Gebrauchsanweisungen der ausgewählten Geräte beschrieben.
- 6. Stellen Sie sicher, dass die gemessenen Werte im Dialogfenster **Messwerte** angezeigt werden:
  - Wenn Sie mit seca 360° Geräten arbeiten, bei denen die automatische Datenübertragung aktiviert ist, werden die Messwerte automatisch an den PC übertragen.
  - Wenn Sie mit seca 360° Geräten arbeiten, bei denen die automatische Datenübertragung nicht aktiviert oder nicht vorgesehen ist, drücken Sie an den Messgeräten die Enter-Taste (send/print), um die Messwerte an den PC zu übertragen.
  - Wenn Sie mit Waagen arbeiten, die via RS232-Schnittstelle mit dem PC verbunden sind, werden die Messerwerte automatisch an den PC übertragen.
  - Wenn Ihre Waagen und Längenmessgeräte nicht mit dem PC vernetzt sind, geben Sie die Messwerte manuell ein.

#### HINWEIS:

- Wenn Sie sich unsicher sind, ob bei Ihren **seca 360**° Geräten die automatische Datenübertragung aktiviert oder verfügbar ist, wenden Sie sich an Ihren Administrator.
- Unhabhängig von der Einstellung an den Messgeräten, werden Messwerte in den für die PC-Software seca 115 voreingestellten Einheiten dargestellt.
- 7. Wenn Sie das kardiometabolische Risiko des Patienten beurteilen wollen, geben Sie den **Taillenumfang** im Dialogfenster **Messwerte** ein.

| Messwerte                                          |                                              |                      |
|----------------------------------------------------|----------------------------------------------|----------------------|
| Gewicht (kg)                                       | 76                                           | Personenwaage        |
| Größe (m)                                          | 1,73                                         | Längenmessgerät      |
| Bitte geben Sie zur Be<br>Taillenumfang des Pa     | stimmung des kardiometabo<br>tienten ein:    | olischen Risikos den |
| Taillenumfang (m)                                  | 0,81                                         |                      |
| Bitte geben Sie zur Be<br>Aktivitätslevel (PAL) de | stimmung des Gesamtenerg<br>s Patienten ein: | jieverbrauchs den    |
| PAL                                                | 1,7                                          | ?                    |
|                                                    |                                              |                      |

 Wenn Sie den Gesamtenergieverbrauch (TEE) des Patienten bestimmen wollen, geben Sie den Physical Activity Level (PAL) des Patienten im Dialogfenster Messwerte ein.

#### **HINWEIS:**

- Wenn Sie Taillenumfang und PAL nicht eingeben, werden im Reiter Untersuchungsergebnisse folgende Module nicht angezeigt: Kardiometabolisches Risiko, Energie.
- Sollte der Taillenumfang noch nicht vorliegen, haben Sie die Möglichkeit, den Taillenumfang im Reiter Labordaten nachzutragen. Dies muss am gleichen Tag stattfinden, wie die Gewichts- und Größenmessung (Siehe "Labordaten eingeben" auf Seite 41).
- Wenn Sie auf das **?**-Symbol neben der Zeile **Physical Activity Level (PAL)** klicken, erscheint eine Tabelle mit PAL-Werten. Wenn Sie auf einen Wert klicken, wird dieser in das Fenster **Messwerte** übernommen.

#### Deutsch

| Bitte gebe<br>Aktivitätsle | n Sie zur Bestimmung des Gesamtenergieverbrauchs den<br>vel (PAL) des Patienten ein: |
|----------------------------|--------------------------------------------------------------------------------------|
| PAL                        | 1.6 ?                                                                                |
|                            | ok abbrechen                                                                         |
| PAL                        | Aktivität/Tätigkeit                                                                  |
| ≤ 1.2                      | fast ausschließlich liegend                                                          |
| 1.4                        | fast ausschließlich <b>sitzend</b>                                                   |
| 1.6                        | überwiegend sitzend, gelegentlich stehend                                            |
| 1.8                        | überwiegend stehend oder gehend                                                      |
| ≥ 2.0                      | körperlich anstrengend                                                               |
|                            | Abbrechen                                                                            |

 Klicken Sie im Fenster Messwerte auf ok. Der Messvorgang ist abgeschlossen. Der Reiter Untersuchungsergebnisse ist aktiv. Die Untersuchungsergebnisse können bewertet werden.

#### Körperzusammensetzung mit einem seca mBCA ermitteln

Wenn Sie die Körperzusammensetzung eines Patienten mit einem seca mBCA ermittlen möchten (Bioimpedanzmessung), können Sie eine geöffnete seca Patientenakte an den gewünschten seca mBCA senden. Gehen Sie folgendermaßen vor:

#### HINWEIS:

Diese Funktion steht ausschließlich bei einer Netzwerkverbindung via Ethernet zur Verfügung.

- 1. Stellen Sie sicher, dass der gewünschte seca mBCA eingeschaltet ist.
- Öffnen Sie die seca Patientenakte (Siehe "seca Patientenakte öffnen" auf Seite 38) oder legen Sie, falls notwendig, eine seca Patientenakte an (Siehe "Neue seca Patientenakte anlegen" auf Seite 28).
- 3. Klicken Sie in der Kopfzeile der seca Patientenakte auf **messen**.

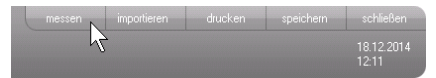

Das Dialogfenster Messgeräteauswahl erscheint.

| Messgeräteauswahl      |         |   |                      |
|------------------------|---------|---|----------------------|
| Gewicht:               | manuell | • |                      |
| Grōße:                 | manuell | • | messen               |
|                        |         |   |                      |
| Körnerzusammensetzung: | mBCá    | • | natientenakte senden |

- 4. Wählen Sie im Dialogfenster Messgeräteauswahl in der Zeile Körperzusammensetzung den gewünschten seca mBCA aus.
- 5. Klicken Sie im Dialogfenster Messgeräteauswahl auf patientenakte senden.

| Messgeräteauswahl      |         |   |                      |
|------------------------|---------|---|----------------------|
| Gewicht:               | manuell | • |                      |
| Grōße:                 | manuell | • | messen               |
|                        |         |   |                      |
| Körperzusammensetzung: | mBCA    |   | patientenakte senden |
|                        |         |   | abbrechen            |

Die seca Patientenakte wird an den gewählten seca mBCA übergeben und erscheint dort im Reiter mit Patiententext.

- 6. Führen Sie die Bioimpedanzmessung durch, wie in der "Gebrauchsanweisung für Ärzte und Assistenz" des seca mBCA beschrieben.
- 7. Speichern Sie die Bioimpedanzmessung am seca mBCA, wie in der "Gebrauchsanweisung für Ärzte und Assistenz" des seca mBCA beschrieben. Die seca Patientenakte in der PC-Software seca 115 wird automatisch aktualisiert. Die Ergebnisse können im Reiter Untersuchungsergebnisse der PC-Software seca 115 bewertet werden.

Auf dem Reiter Untersuchungsergebnisse können Sie sich die Auswertungen aller für den Patienten durchge-Untersuchung führten Messungen ansehen. Neben Gewicht und bewerten Größe fließen in die Auswertung auch Taillenumfang und Physical Activity Level sowie Anamnese- und die Labordaten. Wenn Werte einer Bioimpedanzmessung vorliegen, werden auch diese berücksichtigt. Die Ergebnisse werden in Auswertemodulen angezeigt.

# Ergebnisse der

#### HINWEIS:

Dieser Abschnitt beschreibt den Umgang mit der PC-Software **seca 115**. Basisinformationen zu den medizinischen Inhalten der Auswertemodule finden Sie im Kapitel "Medizinische Basis" ab Seite 61.

Folgende Auswertemodule können betrachtet werden, wenn Gewicht, Größe, PAL und Taillenumfang eines Patienten vorliegen.

- Kardiometabolisches Risiko
- Entwicklung/Wachstum
- Energie

Folgende Auswertemodule können zusätzlich betrachtet werden, wenn Daten einer Bioimpedanzmessung vorliegen:

- Funktion/Rehabilitation
- Flüssigkeit
- Gesundheitsrisiko
- Impedanzrohdaten

Grundlagen zum Thema Bioimpedanzmessung finden Sie im Abschnitt "Medizinische Basis" in der "Gebrauchsanweisung für Ärzte und Assistenz" des seca mBCAs.

Auf dem Reiter **Untersuchungsergebnisse** können Sie auch die Ergebnisse für **Benutzerspezifische Module** ansehen.

#### Untersuchungsergebnisse ansehen

Um sich die Auswertemodule anzusehen, gehen Sie folgendermaßen vor:

1. Klicken Sie auf **Untersuchungsergebnisse**. Der Reiter **Untersuchungsergebnisse** ist aktiv.

|                           |               |            |                | dr. m    |
|---------------------------|---------------|------------|----------------|----------|
|                           | Patientenakte |            |                |          |
| kaukasisch<br>28.56 kg/m² |               | messen     |                |          |
|                           | labordaten    | untersuchu | ingsergebnisse | ommentar |

2. Klicken Sie auf das Modul, das Sie sich anzeigen lassen wollen.

| <ul> <li>Kardion</li> </ul> | netabolisches<br>Risiko |
|-----------------------------|-------------------------|
| Entwicklun                  | g/Wachsturn             |
|                             | Energie                 |

3. Klicken Sie auf die Messung, die Sie sich anzeigen lassen wollen.

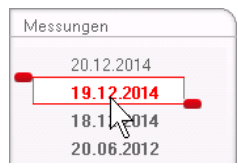

Die Auswertung der Messung wird angezeigt. Für einige Auswertungen ist eine grafische Darstellung vorgesehen.

| Datei Bearbeiten Extras ?              | Patientenakte                                                                                |                            | dr. madiba [Arzt]   | Abmelden |
|----------------------------------------|----------------------------------------------------------------------------------------------|----------------------------|---------------------|----------|
|                                        | Patientenakte                                                                                |                            |                     |          |
|                                        |                                                                                              |                            |                     | seca     |
| Prenzlow Phillinn d                    | 01 04 1978 / kaukatisch                                                                      | messen importieren drucken |                     |          |
| Gewicht: 95.00 kg Größe:               | 1.800 m BMI: 29.32 kg/m²                                                                     |                            | 20.12.2014<br>12:17 |          |
| patientendaten                         | anamnese labordaten                                                                          | untersuchungsergebnisse    | kommentar           |          |
| Kardiometabolisches<br>Risiko          | Intersuchungsergebnisse vom 20.12.2014 12:17                                                 |                            |                     |          |
| Entwicklung/Wachstum                   | Body-Mass-Index<br>29.32 kg/m²                                                               | Like I                     | G                   |          |
| Energie                                |                                                                                              | Disagement<br>Disagement   |                     |          |
| Funktion / Renabilitation              | ·                                                                                            | urobe (m)                  |                     |          |
| Flüssigkeit                            | Viszerales Fett (VAT)                                                                        |                            |                     |          |
| Gesundheitsrisiko                      | Bioimpedanzmessung durchführen.                                                              |                            |                     |          |
| Impedanzrohdaten                       |                                                                                              |                            |                     |          |
| Messungen                              | Metabolisches Syndrom                                                                        |                            |                     |          |
| 20.12.2014<br>19.12.2014<br>18.12.2014 | Basierend auf den Untersuchungsdaten vom<br>20.12.2014 liegt kein metabolisches Syndrom vor. |                            |                     |          |
| 20.06.2012                             | 10-Jahres-Risiko für koronare Herzkrankheiten<br>4 %                                         |                            | Ga (                |          |
|                                        |                                                                                              |                            | Wilson et al. 1998  | J        |
|                                        |                                                                                              |                            |                     | /        |

# Kommentar zu einem Auswerteparameter hinzufügen

Sie können zu jedem dargestellten Auswerteparameter einen Kommentar hinzufügen.

1. Klicken Sie mit der rechten Maustaste in eine Ergebnisgrafik.

Ein Kontextmenü erscheint.

| Body-Mass-Index |                     | 3         | Ì |
|-----------------|---------------------|-----------|---|
| 29.32 kg/m²     | Kommentare anzeigen | oht (Ko   |   |
|                 | Neuer Kommentar     | Central   |   |
| l               |                     | Größe (m) | J |

#### Klicken Sie auf Neuer Kommentar. Das Kommentarfenster wird geöffnet.

| Erstellungsdatum: 20.12.2014 |      |  |      |
|------------------------------|------|--|------|
|                              |      |  | <br> |
|                              | <br> |  |      |
|                              |      |  |      |
|                              |      |  |      |
|                              |      |  |      |
|                              |      |  |      |
|                              |      |  |      |
|                              |      |  |      |
|                              |      |  |      |
|                              |      |  |      |
|                              |      |  |      |
|                              |      |  |      |

Datum und Uhrzeit werden automatisch eingetragen.

- 3. Tragen Sie einen Betreff ein.
- 4. Tragen Sie Ihren Kommentar im Kommentarfeld ein.
- 5. Klicken Sie im Kommentarfeld auf **ok**. Das Kommentarfeld wird geschlossen.
- Das Kommentarsymbol erscheint in der Ergebnisgrafik.

# Kommentare zu einem Auswerteparameter ansehen

P

Wenn in der Ergebnisgrafik eines Auswerteparameters das Kommentarsymbol angezeigt wird, ist mindestens ein Kommentar vorhanden.

1. Klicken Sie mit der rechten Maustaste in eine Ergebnisgrafik

Ein Kontextmenü erscheint.

| Body-Mass-Index<br>29.32 kg/m² | Kommentare anzeigen | wich [kg] | C @ |
|--------------------------------|---------------------|-----------|-----|
|                                | Neuer Kommentar     | Größe (m) |     |

2. Klicken Sie auf **Kommentare anzeigen**. Die Kommentarliste wird geöffnet.

| Body-Mass-Index |                     |            |                            |
|-----------------|---------------------|------------|----------------------------|
| Messung vom:    | Erstellungsdatum:   | Autor:     | Kommentar:                 |
| 20.12.2014      | 20.12.2014 12:17:38 | dr. madiba | Kommentar 2<br>Kommentar 2 |
| 20.12.2014      | 20.12.2014 12:17:37 | dr. madiba | Kommentar 1<br>Kommentar 1 |
|                 |                     |            |                            |
|                 |                     |            |                            |
|                 |                     |            |                            |
|                 |                     |            |                            |
|                 |                     |            |                            |
|                 |                     |            |                            |
|                 |                     |            |                            |
|                 |                     |            |                            |
|                 |                     |            |                            |
|                 |                     |            |                            |
|                 |                     |            |                            |
|                 |                     |            | schließen                  |

Alle zu dem Auswerteparameter vorhandenen Kommentare werden angezeigt.

3. Um die Kommentarliste zu verlassen, klicken Sie auf **schließen**.

#### Kommentare zu Auswerteparametern löschen

Sie können Kommentare zu den Auswerteparametern löschen.

- 1. Öffnen Sie die Kommentarliste, wie im Abschnitt "Kommentare zu einem Auswerteparameter ansehen" auf Seite 52 beschrieben.
- 2. Klicken Sie mit der rechten Maustaste auf den Kommentar, den die Sie löschen möchten.

| Messung vom:<br>20.12.2014 | Erstellungsdatum:<br>20.12.2014 12:17:38 | Autor:<br>dr. madiba | Kommentar:<br>Kommentar 2<br>Kommentar 2 |
|----------------------------|------------------------------------------|----------------------|------------------------------------------|
| 20.12.2014                 | 20.12.2014 12:17:37                      | dr. madiba           | Kommentar 1<br>Kommentar 1               |

Die Schaltfläche löschen erscheint.

 Klicken Sie auf die Schaltfläche löschen. Die Messung wird gelöscht.

#### Ergebnisgrafiken vergrößert darstellen

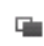

Die Ergebnisgrafiken können Sie vergrößert darstellen, wenn das Fenster-Symbol in der Grafik erscheint. Die vergrößerten Darstellungen enthalten zusätzliche Details, die es Ihnen ermöglichen, den Gesundheitszustand Ihrer Patienten noch besser zu beurteilen.

1. Klicken Sie in eine Grafik, um sich diese vergrößert und mit Details anzeigen zu lassen (hier: BMI).

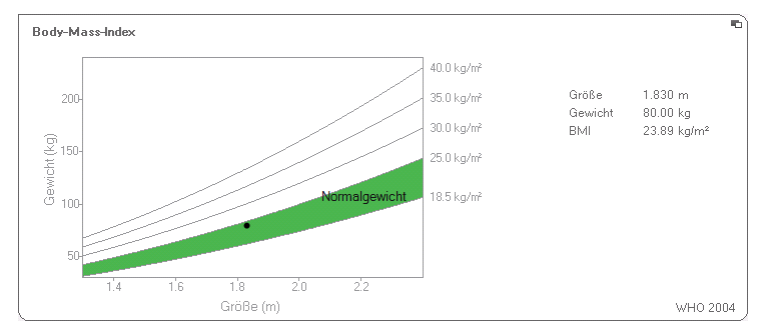

2. Klicken Sie erneut in die Grafik, um diese wieder zu verkleinern.

#### HINWEIS:

Wenn Sie den Mauszeiger in der Grafik auf einem Messpunkt positionieren, werden die zugehörigen Messwerte angezeigt.

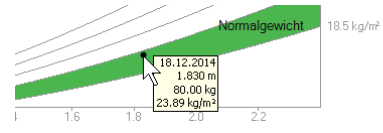

#### Historie ansehen

Sie können sich die Historie eines Patienten ansehen, indem Sie mehrere Messungen auswählen. Messergebnisse und Auswertungen werden dann in Verlaufsgrafiken dargestellt.

#### **HINWEIS:**

In den Modulen **Kardiometabolisches Risiko** und **Impedanzrohdaten** steht diese Funktion nicht zur Verfügung, da in diesen Modulen eine Verlaufsdarstellung für die Beurteilung des Gesundheitszustandes des Patienten nicht relevant ist.

Um Messungen für die Historie auszuwählen, gehen Sie folgendermaßen vor:

- 1. Klicken Sie auf den Reiter Untersuchungsergebnisse.
- 2. Klicken Sie auf das Modul, das Sie sich anzeigen lassen wollen.

Das Modul wird in einem Auswahlbalken angezeigt.

3. Klicken Sie auf eine Messung, die Sie auswählen möchten.

Die Messung wird in einem Auswahlbalken angezeigt.

 Ziehen Sie den Auswahlbalken mit gedrückter linker Maustaste über alle weiteren Messungen, die Sie als Historie betrachten möchten (hier: Linker Griff nach oben).

Die einzelnen Parameter des Moduls werden als Verlaufsgrafiken angezeigt.

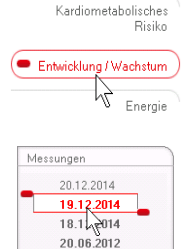

| Mes | sungen     |   |
|-----|------------|---|
|     | 20.12.2014 | 1 |
| 45  | 19.12.2014 |   |
|     | 18.12.2014 |   |
|     | 20.06.2012 | _ |

#### Deutsch

| S seca analytics 115                                |                                                                                                    |          |
|-----------------------------------------------------|----------------------------------------------------------------------------------------------------|----------|
| Datei Bearbeiten Extras ?                           | dr. madiba [Arzt]                                                                                                    | Abmelden |
|                                                     | Patientenakte                                                                                                    | seca     |
| Prenzlow Phillinn (                                 | and the speichern and the speichern schließen and the speichern schließen and the spei |          |
| Gewicht: 95.00 kg Größe:                            | 20.12.2014<br>1.800 m BMI: 29.32 kg/m² 12.18                                                                                                    |          |
| patientendaten                                      | anamnese labordaten <b>(untersuchungsergebnisse)</b> kommentar                                                                                                    |          |
| Kardiometabolisches<br>Risiko                       | Untersuchungsergebnisse vom 18.12.2014 12:17 bis 20.12.2014 12:17                                                                                                    |          |
| Entwicklung / Wachstum                              | Gewichtin kg                                                                                                    |          |
| Energie<br>Funktion / Rehabilitation                |                                                                                                    |          |
| Flüssigkeit<br>Gesundheitsrisiko                    | Größe in m<br>1.800 m                                                                                                    |          |
| Impedanzrohdaten                                    |                                                                                                    |          |
| Messungen<br>20.12.2014<br>19.12.2014<br>18.12.2014 | Body-Mass-Indexin kg/m² 29.32 kg/m²                                                                                                    |          |
| 20.06.2012                                          |                                                                                                    |          |
|                                                     |                                                                                                    |          |

5. Klicken Sie in eine Grafik, um sich diese vergrößert und mit Details anzeigen zu lassen (hier: BMI).

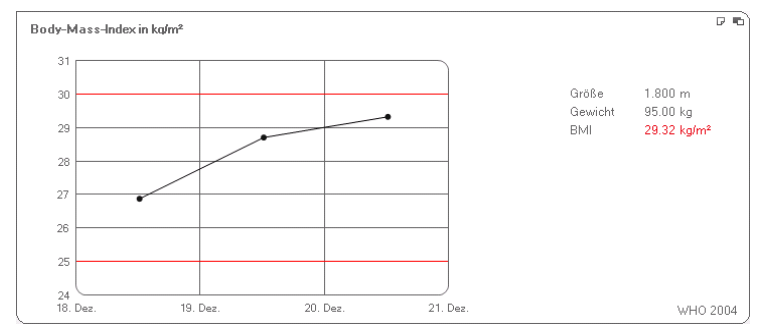

6. Klicken Sie erneut in die Grafik, um diese wieder zu verkleinern.

#### Therapieplaner verwenden (nur Modul Energie)

Wenn Ruheenergieverbrauch und Gesamtenergieverbrauch des Patienten bekannt sind, können Sie für den Patienten die empfohlene tägliche Energieaufnahme berechnen, um ein Zielgewicht innerhalb einer definierten Zeit (Therapiedauer) zu erreichen. Die PC-Software **seca 115** kann den Ruheenergieverbrauch (REE) berechnen, wenn folgende Parameter eingegeben bzw. gemessen wurden: Alter, Geschlecht, Gewicht und Größe. Der Gesamtenergieverbrauch (TEE) kann berechnet werden, wenn zusätzlich der Physical Activity Level (PAL) eingegeben wurde.

1. Klicken Sie im Modul Energie auf Therapieplaner.

| Therapieziel:                             | 0 | BMI in kg/m² 🔹 |
|-------------------------------------------|---|----------------|
| Therapiedauer in Tagen:                   | 0 |                |
| mpfohlene Energieaufnahme in [kcal/ Tag]: |   |                |

- 2. Geben Sie Wert und Art des Therapiezieles ein.
- Geben Sie die Therapiedauer in Tagen ein. Die empfohlene tägliche Energieaufnahme wird berechnet.

| Therapiedauer in Tagen: 60                |  |
|-------------------------------------------|--|
| mpfohlene Energieaufnahme in [kcal/ Tag]: |  |

4. Um die Einträge im **Therapieplaner** zu speichern, klicken Sie auf **schließen**.

#### Messungen löschen

Sie können einzelne Messungen löschen. Gehen Sie folgendermaßen vor:

- Klicken Sie mit der rechten Maustaste auf die Messung, die Sie löschen wollen.
   Die Schaltfläche löschen erscheint.
- Klicken Sie mit der linken Maustaste auf die Schaltfläche löschen.
   Die Messung wird gelöscht.

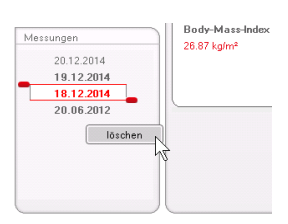

### Kommentar schreiben

Auf dem Reiter **Kommentar** können Sie Kommentare zur seca Patientenakte hinzufügen.

1. Klicken Sie auf Kommentar.

|               |           |                |         | dr. r      | nadiba [Arzt]       |
|---------------|-----------|----------------|---------|------------|---------------------|
| Patientenakte |           |                |         |            |                     |
|               | messen    | importieren    | drucken | speichern  | schließen           |
|               |           |                |         |            | 18.12.2014<br>12:13 |
| labordaten    | untersuch | ungsergebnisse |         | ommentar N |                     |

| Der Reiter | <b>Kommentar</b> ist aktiv. |  |
|------------|-----------------------------|--|
|            |                             |  |

| seca analytics 115                     |                 |                                                                           |
|----------------------------------------|-----------------|---------------------------------------------------------------------------|
| Datei Bearbeiten Extras ?              |                 | dr. madiba (Årzt) Abmelo                                                  |
|                                        | Patientenakte   | sec                                                                       |
| D                                      |                 | messen importieren drucken speichern schließen                            |
| Cruckly on on Call Calls 1 and         | DVU 20 FCL 4 2  | 18.12.2014<br>12.11                                                       |
| patientendaten anam                    | nese labordaten | untersuchungsergebnisse kommentar                                         |
| Kommentar (aktualisiert am 18.12.2014) |                 |                                                                           |
|                                        |                 |                                                                           |
| Erstellungsdatum:                      | Autor           | Kommentar                                                                 |
| 18.12.2014 12:11:22                    | dr. madiba      | Untersuchungsergebnisse<br>Dem Patienten wurde eine Gewichtsreduktion von |
| L                                      |                 |                                                                           |
|                                        |                 |                                                                           |
|                                        |                 |                                                                           |
|                                        |                 |                                                                           |
|                                        |                 |                                                                           |
|                                        |                 |                                                                           |
|                                        |                 |                                                                           |
|                                        |                 |                                                                           |
|                                        |                 |                                                                           |
|                                        |                 |                                                                           |
|                                        |                 |                                                                           |
|                                        |                 |                                                                           |
|                                        |                 |                                                                           |
|                                        |                 |                                                                           |
|                                        |                 |                                                                           |
|                                        |                 |                                                                           |
|                                        |                 |                                                                           |
|                                        |                 | Kommentar schreiben                                                       |
|                                        |                 | Kommentar schreiben                                                       |

2. Klicken Sie auf **Kommentar schreiben**. Das Kommentarfenster wird geöffnet.

| erfasser: Dr. Schumacher                                      |
|---------------------------------------------------------------|
| rstellungsdatum: 03.09.2010                                   |
| Untersuchungsergebnisse                                       |
| Der Patientin wurde eine Gewichtsreduktion von 5kg empfohlen. |
|                                                               |
|                                                               |
|                                                               |
|                                                               |
|                                                               |
|                                                               |
| )                                                             |
| ok abbrechen                                                  |

Datum und Uhrzeit werden automatisch eingetragen.

#### **HINWEIS:**

Im Reiter **Kommentar** können Kommentare weder gelöscht noch nachträglich bearbeitet werden.

- 3. Tragen Sie einen Betreff ein.
- 4. Tragen Sie Ihren Kommentar im Kommentarfeld ein.
- Klicken Sie im Kommentarfeld auf ok. Das Kommentarfeld wird geschlossen. Der Kommentar erscheint als oberster Eintrag in der Kommentarliste.

# 5.5 seca Patientenakte verwalten

#### seca Patientenakte drucken

Im Dialog **drucken** können Sie die gesamten Ergebnisse einer Messung als PDF-Datei speichern. Die PDF-Datei können Sie mit einer PDF-Anzeigesoftware z. B. Adobe Reader ausdrucken.

#### **HINWEIS:**

Sollte auf Ihrem Computer keine PDF-Anzeigesoftware installiert sein, wenden Sie sich an Ihren Administrator.

1. Öffnen Sie die seca Patientenakte.

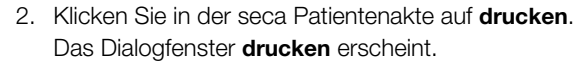

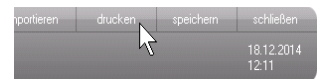

#### Deutsch

| Dr                | ucken         |
|-------------------|---------------|
| mit Patiententext | 🗆 als Tabelle |
| ok                | abbrechen     |

- 3. Legen Sie den Umfang des Ausdruckes fest:
  - Keine Auswahl: Ergebnisgrafiken f
    ür alle Parameter ohne weitere Erl
    äuterungen
  - mit Patiententext: Ergebnisgrafiken f
    ür alle Parameter mit Erl
    äuterungen f
    ür den Patienten
  - **als Tabelle**: Alle Parameter in tabellarischer Form
- Klicken Sie auf ok, um die Auswertung als PDF-Datei zu speichern.

Die erstellte PDF-Datei wird automatisch in der PDF-Anzeigesoftware angezeigt.

5. Verwenden Sie den Druckdialog der PDF-Anzeigesoftware, um die PDF-Datei auszudrucken.

#### Patientenakte importieren

Wenn für die PC-Software **seca 115** eine Schnittstelle zu Ihrem Patientendatenmanagementsystem (PDMS) konfiguriert wurde, können Sie Patientenakten aus dem PDMS importieren.

Abhängig von der Konfiguration der Schnittstelle funktioniert der Import unterschiedlich. Beispielhaft kann der Import ablaufen, wie in diesem Abschnitt beschrieben.

#### HINWEIS:

Wenn Sie sich unsicher sind, ob eine Schnittstelle konfiguriert wurde und wie der Import in Ihrem System funktioniert, wenden Sie sich an Ihren Administrator.

 Klicken Sie in der seca Patientenliste auf anlegen. Eine leere seca Patientenakte erscheint. Der Reiter Patientendaten ist aktiv.

| ei Bearbeiten E>   | dras ?       |                 |             |               |                 |         | dr. n     | hadiba (Arzt)       | Abmelo |
|--------------------|--------------|-----------------|-------------|---------------|-----------------|---------|-----------|---------------------|--------|
|                    |              |                 | Patientenak | te            |                 |         |           |                     | sec    |
|                    |              |                 |             | messen        | importieren     | drucken | speichem  | schließen           |        |
|                    |              |                 |             |               |                 |         |           | 18.12.2014<br>12:10 |        |
| patientendaten     |              | anamnese        | labordaten  | untersu       | chungsergebniss | e)      | kommentar | $\supset$           |        |
| llgemeine Patiente | ndaten (aktu | alisiert am - ) |             |               |                 |         |           |                     |        |
| Name               |              |                 |             | Kontakt       |                 |         |           |                     |        |
| Titel:             |              |                 |             | Straße:       |                 |         |           |                     |        |
| Nachname:          |              |                 |             | Hausnr.:      |                 |         |           |                     |        |
| Vorname:           |              |                 |             | Postleitzahl: |                 |         |           |                     |        |
| Namenszusatz:      |              |                 | •           | Ort           |                 |         |           |                     |        |
| Allgemeine Daten   |              |                 |             | Bundesland:   |                 |         |           |                     |        |
| Geburtsdatum:      |              | •               |             | Land:         | Deutschland     |         |           | •                   |        |
| Geschlecht:        | männlich     | <br>• (•        |             | E-Mail:       |                 |         |           |                     |        |
| Ethnie:            | kaukasisch   | •               |             | Telefon 1:    |                 |         | privat    | •                   |        |
| Snezifische Daten  |              |                 |             | Telefon 2:    |                 |         | privat    | •                   |        |
| Patienten-ID:      |              |                 |             | Telefon 3:    |                 |         | privat    | •                   |        |
| Behandelnder Arzt: | dr. madiba   |                 | 7           | Kommentar     |                 |         |           |                     |        |
|                    |              |                 | _           |               |                 |         |           |                     |        |
|                    |              |                 |             |               |                 |         |           | ~                   |        |

2. Geben Sie im Feld **Patienten-ID** die ID ein, unter der die Patientenakte in Ihrem PDMS geführt wird.

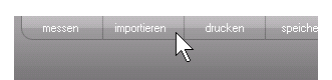

Klicken Sie auf importieren.
 Die Patientendaten werden importiert.

# 6. MEDIZINISCHE BASIS

Dieses Kapitel beschreibt in knapper Form die Inhalte der in dieser PC-Software **seca 115** voreingestellten Auswertemodule und deren medizinische Zielsetzung. Des Weiteren werden die Referenzen vorgestellt, auf denen die Auswertungen beruhen.

Für weiterführende Informationen verweisen wir auf die einschlägige Fachliteratur.

# 6.1 Auswertemodule

Die im Folgenden beschriebenen Auswertemodule sind in dieser PC-Software **seca 115** voreingestellt und unterstützen Sie dabei, den Gesundheitszustand Ihrer Patienten zu beurteilen.

Informationen dazu, wie Sie auf die Auswertemodule zugreifen und darin navigieren können, finden Sie unter "Ergebnisse der Untersuchung bewerten" ab Seite 48.

Folgende Auswertemodule können betrachtet werden, wenn Gewicht, Größe, PAL und Taillenumfang eines Patienten vorliegen.

- Kardiometabolisches Risiko
- Entwicklung/Wachstum
- Energie

Folgende Auswertemodule können zusätzlich betrachtet werden, wenn für den Patienten Daten einer Bioimpedanzanalyse vorliegen:

- Funktion/Rehabilitation
- Flüssigkeit
- Gesundheitsrisiko
- Impedanzrohdaten

Grundlagen zum Thema Bioimpedanzanalyse finden Sie im Abschnitt "Medizinische Basis" der "Gebrauchsanweisung für Ärzte und Assistenz" des seca mBCAs.

## Kardiometabolisches Risiko

Dieses Modul zeigt an, ob ein metabolisches Syndrom vorliegt und wie hoch das 10-Jahres-Risikos für koronare Herzkrankheiten ist.

#### **HINWEIS:**

Das Modul **Kardiometabolisches Risiko** ist nur dann verfügbar, wenn für einen Patienten eine seca Patientenakte angelegt ist und die Labordaten sowie der Taillenumfang spätestens im Laufe des Tages der Gewichts- und Größenmessung eingegeben wurden (Siehe "Labordaten eingeben" auf Seite 41).

Für dieses Modul wird keine Bioimpedanzanlayse benötigt. Folgende Parameter werden dargestellt:

- Body-Mass-Index (BMI)
- Taillenumfang (WC)
- Metabolisches Syndrom (MSX)
- 10-Jahres-Risiko für koronare Herzkrankeiten

| S seca analytics 115                                |                                                                                                    |          |
|-----------------------------------------------------|----------------------------------------------------------------------------------------------------|----------|
| Datei Bearbeiten Extras                             | ? dr. madiba (Arzt) A                                                                                                 | Abmelden |
|                                                     | Patientenakte                                                                                                    | seca     |
| Prenzlow Phillipp                                   | δ 01.04.1978 / kaukasisch                                                                                             |          |
| Gewicht: <b>95.00 kg</b> Größe                      | e: <b>1.800 m BMI: 29.32 kg/m²</b> 12:17                                                                              |          |
| patientendaten                                      | anamnese labordaten <b>(untersuchungsergebnisse</b> ) kommentar                                                       |          |
| <ul> <li>Kardiometabolisches<br/>Risiko</li> </ul>  | Untersuchungsergebnisse vom 20.12.2014 12:17                                                                          |          |
| Entwicklung/Wachstum<br>Energie                     | Body-Mass-Index<br>29.92 kg/m <sup>2</sup>                                                                            |          |
| Funktion / Rehabilitation                           | Größe (m)                                                                                                    |          |
| Flüssigkeit                                         | Viszerales Fett (VAT)<br>Keine Berechnung möglich Bitte                                                               |          |
| Gesundheitsrisiko<br>Impedanzrohdaten               | Bioimpedanzmessung durchführen.                                                                                       |          |
| Messungen<br>20.12.2014<br>19.12.2014<br>18.12.2014 | Metabolisches Syndrom<br>Basierend auf den Untersuchungsdaten vom<br>20.12.2014 liegt kein metabolisches Syndrom vor. |          |
| 20.06.2012                                          | 10-Jahres-Risiko für koronare Herzkrankheiten<br>4 %<br>Wilson et al. 1988                                            |          |
|                                                     |                                                                                                    |          |

Für folgende Parameter sind Detailansichten verfügbar:

Deutsch

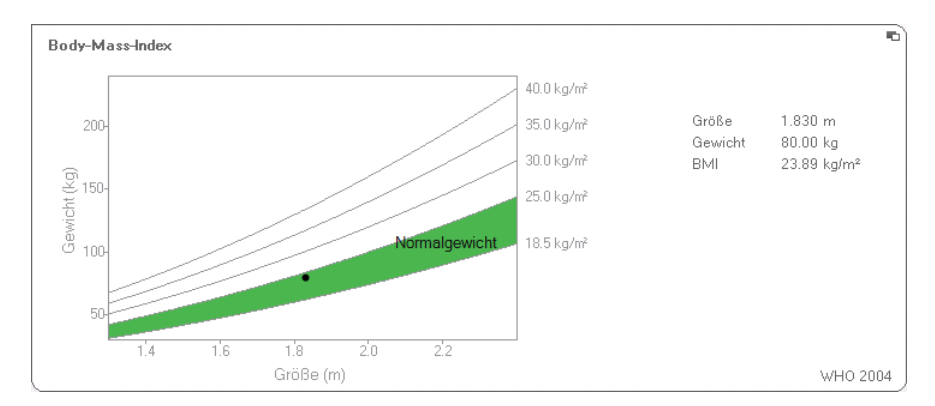

#### **Detailansicht Body-Mass-Index**

#### **Detailansicht Viscerales Fett**

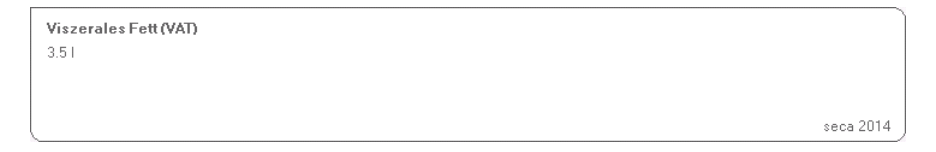

#### **Detailansicht Metabolisches Syndrom**

| etabolisches Sync  | from         |          |         |                      |             |
|--------------------|--------------|----------|---------|----------------------|-------------|
| ierend auf den Ur  | ntersuchungs | daten vo | m 18.1  | 2.2014 liegt kein m  | etabolische |
| Risikofaktor       | Grenzwert    | Ergebnis | Einheit | Spezifische Therapie | Datum       |
| Taillenumfang      | >=0.940      | 0.900    | m       |                      | 18.12.2014  |
| Triglyceride       | >=150        | 112      | mg/dl   | nein                 | 18.12.2014  |
| HDL-Cholesterin    | <40          | 38       | mg/dl   | nein                 | 18.12.2014  |
| Blutdruck          | >=130 / >=85 | 23/23    | mmHg    | nein                 | 18.12.2014  |
| Nüchternblutzucker | >=100        | 88       | mg/dl   |                      | 18.12.2014  |
| Diabetes Typ 2     |              | nein     |         |                      | 18.12.2014  |
|                    |              |          |         |                      |             |

#### Detailansicht 10-Jahres-Risiko koronare Herzkrankeiten für Altersgruppe 30-74 Jahren

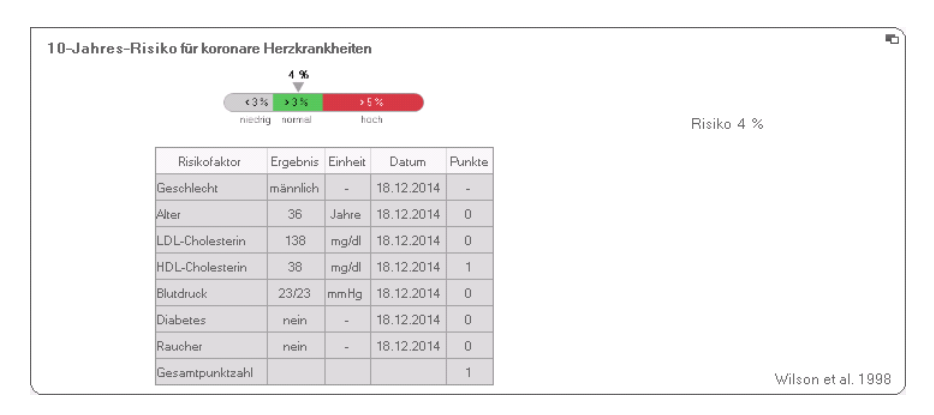

### Entwicklung/Wachstum

Dieses Modul zeigt sowohl Gewicht als auch die Größe einer Person an und berechnet automatisch den BMI. Auf diese Weise lassen sich bei Kindern und Erwachsenen Gewichtsveränderungen überwachen.

Bei Kindern unterstützt dieses Modul regelmäßige Kontrolluntersuchungen zur Beurteilung der Wachstumsentwicklung.

Für dieses Modul wird keine Bioimpedanzanlayse benötigt. Folgende Parameter werden dargestellt:

- Gewicht
- Größe
- Body-Mass-Index (BMI)

| S seca analytics 115          |                                                                                                    |         |
|-------------------------------|----------------------------------------------------------------------------------------------------|---------|
| Datei Bearbeiten Extras       | ? dr. madiba (Arzt) At                                                                                                    | bmelden |
|                               | Patientenakte                                                                                                    | seca    |
| Prenzlow Phillinn             | م شاهد المعامل المعامل ا |         |
| Gewicht: 95.00 kg Größe       | 20.12.2014<br>€ <b>1.800 m</b> BMI: <b>29.32 kg/m²</b> 12.17                                                                                                    |         |
| patientendaten                | anamnese labordaten <b>(untersuchungsergebnisse)</b> kommentar                                                                                                    |         |
| Kardiometabolisches<br>Risiko | Untersuchungsergebnisse vom 20.12.2014 12:17                                                                                                    |         |
| Entwicklung / Wachstum        | Gewicht                                                                                                    |         |
| Energie                       |                                                                                                    |         |
| Funktion / Rehabilitation     |                                                                                                    |         |
| Flüssigkeit                   | Größe                                                                                                    |         |
| Gesundheitsrisiko             | 1.000 m                                                                                                    |         |
| Impedanzrohdaten              |                                                                                                    |         |
| Messungen                     | Body-Mass-Index                                                                                                    |         |
| 20.12.2014                    | 29.32 kg/m²                                                                                                    |         |
| 19.12.2014<br>18.12.2014      | GridBe (m)                                                                                                    |         |
| 20.06.2012                    |                                                                                                    |         |
|                               |                                                                                                    |         |
|                               |                                                                                                    |         |
|                               |                                                                                                    |         |
|                               |                                                                                                    |         |

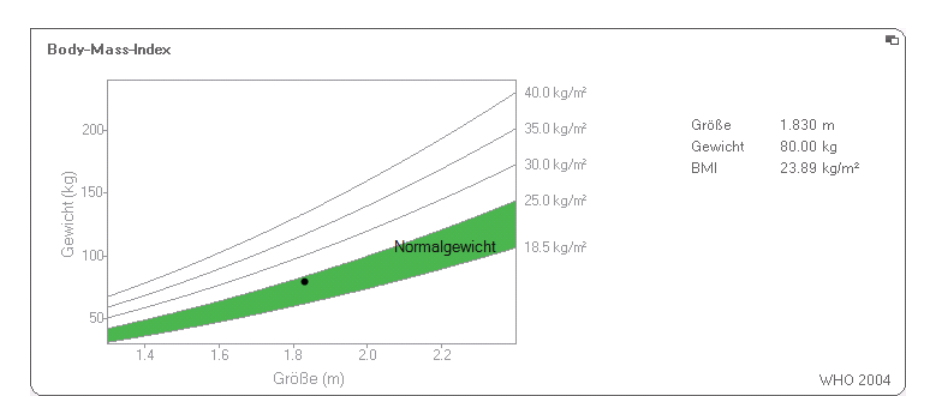

#### Für den BMI ist eine Detailansicht verfügbar:

- **Energie** Ziel dieses Modules ist es, den Energieverbrauch und die Energiereserven einer Person zu bestimmen. Folgende Parameter werden dargestellt:
  - Fettmasse (FM)
  - Fettmasseindex (FMI)
  - Im K
     örper gespeicherte Energie (E<sub>K
     örper</sub>)
  - Ruheenergieverbrauch (REE)
  - Gesamtenergieverbrauch (TEE)

Der Parameter Ruheenergieverbrauch (REE) steht ohne Bioimpedanzanalyse zur Verfügung. REE wird mit Hilfe der Parameter Größe und Gewicht sowie der automatischen BMI-Berechnung ermittelt.

Für alle weiteren Parameter in diesem Modul wird zusätzlich zu Größe und Gewicht eine Bioimpedanzanalyse benötigt.

| tei Bearbeiten Extras           | ?                                                                                                    | dr. madiba [Arzt]        | Abmelde |
|---------------------------------|----------------------------------------------------------------------------------------------------|--------------------------|---------|
|                                 | Patientenakte                                                                                                    |                          | sec     |
| basalam Dhillian                | an of 04 1979 of humberside messen importieren dr                                                                                          | ucken speichem schließen |         |
| ewicht: 98,80 kg Größ           | ≥ 1.860 m BMI: 28.56 kg/m²                                                                                                    | 18.12.2014<br>12:15      |         |
| patientendaten                  | anamnese labordaten <b>(untersuchungsergebnisse</b> )                                                                                      | kommentar                |         |
| Kardiometabolisches<br>Risiko   | Untersuchungsergebnisse vom 20.06.2012 16:34                                                                                               | therapieplaner           |         |
| Entwicklung/Wachstum<br>Energie | Fettmasse         O           FM         20.3 kg         0           FM%         20.6 %         0           DM         E.9 Lot %         0 |                          |         |
| Funktion / Rehabilitation       | Größe (m)                                                                                                    |                          |         |
| Flüssigkeit                     | Im Körper gespeicherte Energie                                                                                                    |                          |         |
| Gesundheitsrisiko               | 280002 kcal                                                                                                    |                          |         |
| Imped an zrohdaten              |                                                                                                    |                          |         |
| lessungen                       | Gesamtenengieverbrauch<br>3188 kcal/Tag                                                                                                    |                          |         |
|                                 | Ruheenergieverbrauch<br>1993 kcal/Tag                                                                                                    |                          |         |

Für dieses Modul sind eine Detailansicht und ein Therapieplaner verfügbar:

#### Fettmasse

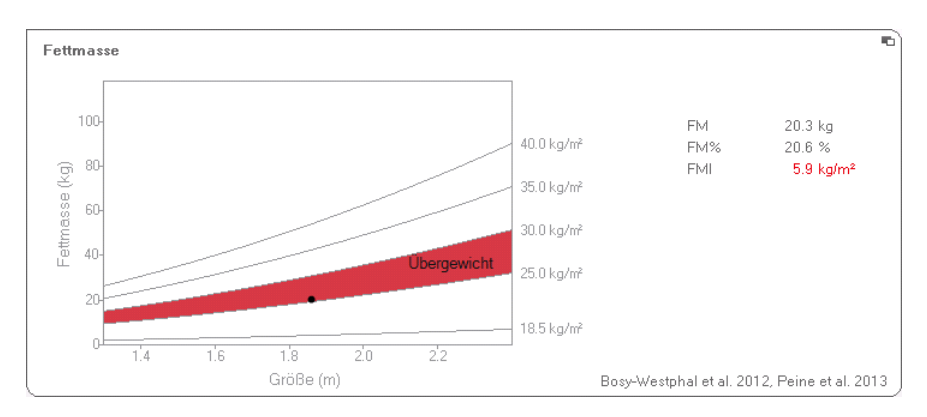

#### Therapieplaner

Das Modul **Energie** dient als Grundlage einer Ernährungsberatung. Dabei unterstützt Sie der Therapieplaner des Modules. Mit dem Therapieplaner können Sie folgende Werte vorgeben:

- Therapieziel: Gewichtsänderung oder BMI-Änderung
- Therapiedauer in Tagen

Aus diesen Werten errechnet der Therapieplaner die empfohlene tägliche Energieaufnahme.

| Therapieziel:                             | 25    | BMI in kg/m² 🔹 |
|-------------------------------------------|-------|----------------|
| Therapiedauer in Tagen:                   | 60    |                |
| npfohlene Energieaufnahme in [kcal/ Tag]: | -4996 |                |
|                                           |       |                |

In diesem Modul sind keine Detailansichten verfügbar.

### **Funktion/Rehabilitation**

Dieses Modul dient dazu, den Fitnesszustand einer Person zu ermitteln. Auf diese Weise kann der Erfolg eines Trainingsprogrammes bewertet werden.

Für dieses Modul werden die Parameter Größe und Gewicht sowie eine Bioimpedanzanalyse benötigt. Folgende Parameter werden dargestellt:

- Fettfreie Masse (FFM)
- Fettmasse (FM) in kg
- Fettmasse (FM) in %
- Fettmasseindex (FMI)
- Fettfreie-Masse-Index (FFMI)
- Skelettmuskelmasse (SMM)

| S seca analytics 115                          |                                                                                                    |                                                |          |
|-----------------------------------------------|----------------------------------------------------------------------------------------------------|------------------------------------------------|----------|
| Datei Bearbeiten Extras                       | ?                                                                                                  | dr. madiba (Arzt)                              | Abmelden |
|                                               | Patientenakte                                                                                      |                                                | seca     |
| Prenzlow Phillinn                             | δ Π1 በ4 1978 / kaukasisch                                                                          | messen importieren drucken speichern schließen |          |
| Gewicht: 98 80 kg Größe                       | * 1.860 m BMI: 28.56 ka(m²                                                                         | 18.12.2014<br>12.15                            |          |
| patientendaten                                | anamnese labordaten                                                                                | untersuchungsergebnisse kommentar              |          |
| Kardiometabolisches<br>Risiko                 | Untersuchungsergebnisse vom 20.06.2012 16:34                                                       |                                                |          |
| Entwicklung/Wachstum<br>Energie               | Fettfreie Masse<br>FFM 78.5 kg<br>FFM% 79.4 %                                                      |                                                |          |
| <ul> <li>Funktion / Rehabilitation</li> </ul> |                                                                                                    |                                                |          |
| Flüssigkeit<br>Gesundheitsrisiko              | Fettmasse           FM         20.3 kg           FM%         20.6 %           FMI <b>5.9 kg/m²</b> | etimates (10)                                  |          |
| Messungen                                     | Body Composition Chart<br>FEMI 22.7 kg/m²<br>FMI 5.9 kg/m²                                         | C Größe (m)                                    |          |
|                                               | Skelettmuskelmasse<br>SMM 40.4 kg<br>SMM% 40.9 %                                                   | 40.4 »                                         |          |
|                                               | 0                                                                                                  |                                                | ,        |

Für dieses Modul sind folgende Detailansichten verfügbar:

# Normalbereichsdarstellung der Fettmasse für Erwachsene

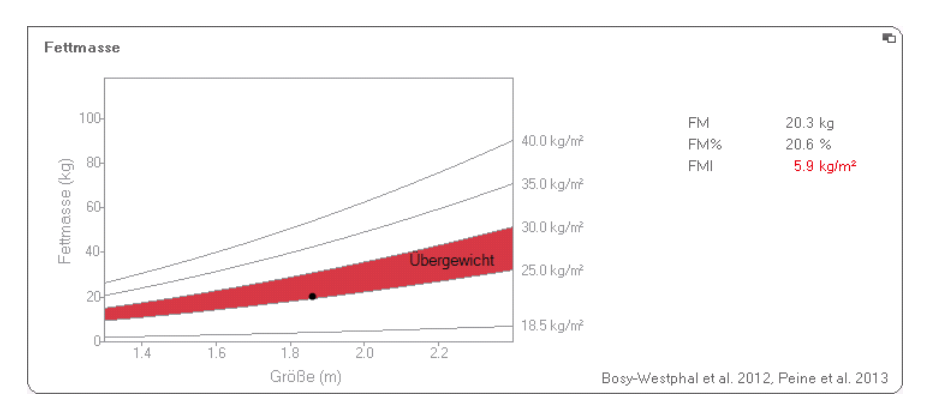

#### Skelettmuskelmasse

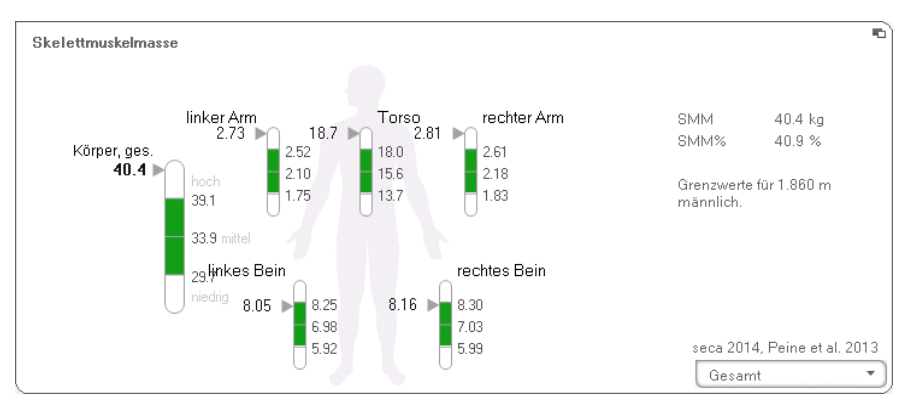

Für diesen Parameter können Sie sich für pro Körperteil folgende Zusatzinformation anzeigen lassen:

- Skelettmuskelmasse (SMM) in kg
- Skelettmuskelmasse (SMM) in Prozent
- Körpergröße und Geschlecht als Referenz für die verwendeten Grenzwerte
- 1. Klicken Sie auf das Dropdown-Menü. Das Dropdown-Menü wird geöffnet.

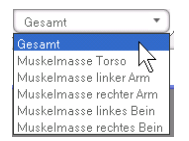

2. Klicken Sie auf das gewünschte Körperteil.

```
SMM 40.4 kg
SMM% 40.9 %
Grenzwarte für 1.860 m
männlich.
```

n,

Die Zusatzinformation für das gewählte Körperteil wird angezeigt.

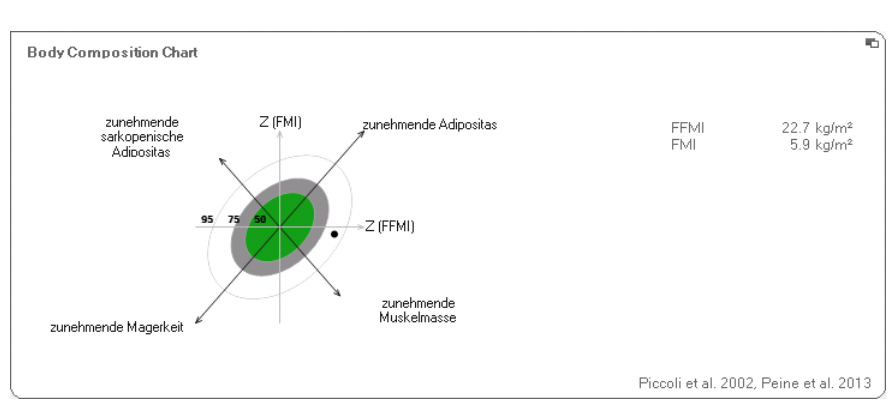

#### **Body Composition Chart (Masseindices)**

#### Flüssigkeit

Dieses Modul ermöglicht es, den Flüssigkeitsstatus einer Person zu ermitteln.

Für dieses Modul werden die Parameter Größe und Gewicht sowie eine Bioimpedanzanalyse benötigt. Folgende Parameter werden dargestellt:

- Gesamtkörperwasser (TBW)
- Extrazelluläres Wasser (ECW)
- Hydration (HYD); HYD = (100 x ECW) / (TBW-ECW) [%]
- Bioimpedanzvektoranalyse (BIVA)

| tei Bearbeiten Extras 7                    | dr. madiba [Arzt]                                                                                                    | Abmelo |
|--------------------------------------------|----------------------------------------------------------------------------------------------------|--------|
|                                            | Patientenakte                                                                                                    | sec    |
| renzlow Phillipp<br>ewicht: 98.80kg Größe: | B         01.04.1978 / kaukasisch         messen         importiesen         dłucken         speichem         schließen           1.860 m         BMI:         28.56 kg/m²         1812.2014         1216 |        |
| patientendaten                             | anamnese labordaten <b>untersuchungsergebnisse</b> kommentar                                                                                                    |        |
| Kardiometabolisches<br>Risiko              | Untersuchungsergebnisse vom 20.06.2012 16:34                                                                                                    |        |
| Entwicklung/Wachstum                       | Ge samtkörperwasser<br>58 2 / 39 %<br>59 %                                                                                                    |        |
| Funktion / Rehabilitation                  |                                                                                                    |        |
| Flüssigkeit     Gesundheitsrisiko          | Extrazelluläres Wasser<br>22.91<br>23.8                                                                                                    |        |
| Impedanzrohdaten                           |                                                                                                    |        |
| Messungen                                  | Hydration<br>HYD = TBW/ECW = 22.91/35.31 = 65.0 %                                                                                                    |        |
|                                            | Bioelektrische Impedanzvektoranalvse         Z (КсАН)           R (50kHz)         455.6 Ω           Xc (50kHz)         52.9 Ω                                                                             |        |

Für dieses Modul ist folgende Detailansicht verfügbar:

#### Bioimpedanzvektoranalyse

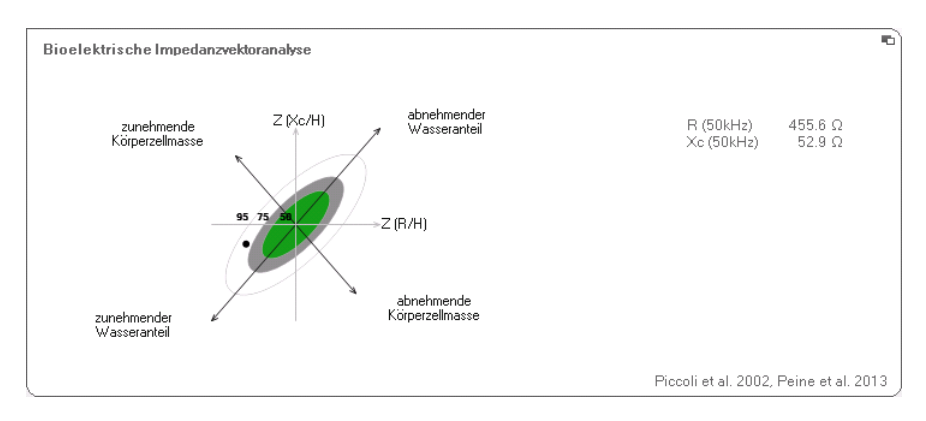
**Gesundheitsrisiko** Ziel dieses Modul ist es, einen Überblick über die Körperzusammensetzung zu geben und die Ergebnisse mit den Werten von gesunden Personen zu vergleichen. Eine vom Normalbereich abweichende Körperzusammensetzung ist ein Indikator, der zur Einschätzung des Gesundheitsrisikos herangezogen werden kann. Ziel ist die Bestimmung des allgemeinen Gesundheitszustandes oder bei bereits bekannter Erkrankung die Beurteilung des Schweregrades.

> Für dieses Modul werden die Parameter Größe und Gewicht sowie eine Bioimpedanzanalyse benötigt. Folgende Parameter werden dargestellt:

- Phasenwinkel (φ)
- Viszerales Fett (VAT)
- Bioimpedanzvektoranalyse (BIVA)
- Fettmasseindex (FMI)
- Fettfreie-Masse-Index (FFMI)

| seca analytics 115               |                                                                                                    |         |
|----------------------------------|----------------------------------------------------------------------------------------------------|---------|
| atei Bearbeiten Extras           | ? dr. madiba (Arzt) Ab                                                                                                    | .bmelde |
|                                  | Patientenakte                                                                                                    | sec     |
| Prenzlow Phillipp                | o 01.04.1978 / kaukasisch                                                                                                    |         |
| Gewicht: <b>98.80 kg</b> Gröi    | 18.12.2014<br>3e: <b>1.860 m</b> BMI: <b>28.56 kg/m²</b> 12.13                                                                                                    |         |
| patientendaten                   | anamnese labordaten <b>untersuchungsergebnisse</b> kommentar                                                                                                    |         |
| Kardiometabolisches<br>Risiko    | Untersuchungsergebnisse vom 20.06.2012 16:34                                                                                                    |         |
| Entwicklung/Wachstum             | Phaserwinkel<br>6.6 *                                                                                                    |         |
| Funktion / Rehabilitation        | Alter (Jahre)                                                                                                    |         |
| Flüssigkeit<br>Gesundheitsrisiko | Viszerales Fett (VAT)<br>3.51                                                                                                    |         |
| Imped anzrohdaten                | seca 2014                                                                                                    |         |
| Messungen                        | Bioelektrische Impedanzvektoranalyse         Z (k./H)         C           R (50kHz)         455.6 Ω         Z (R.H)         C           Xe (50Hz)         52.9 Ω         Z (R.H)         C |         |
|                                  | Body Composition Chat<br>FFM1 22.7 kg/m <sup>2</sup><br>FM1 5.9 kg/m <sup>2</sup><br>FM2 C(FFM1)                                                                                           |         |

Für dieses Modul sind folgende Detailansichten verfügbar:

### Bioimpedanzvektoranalyse

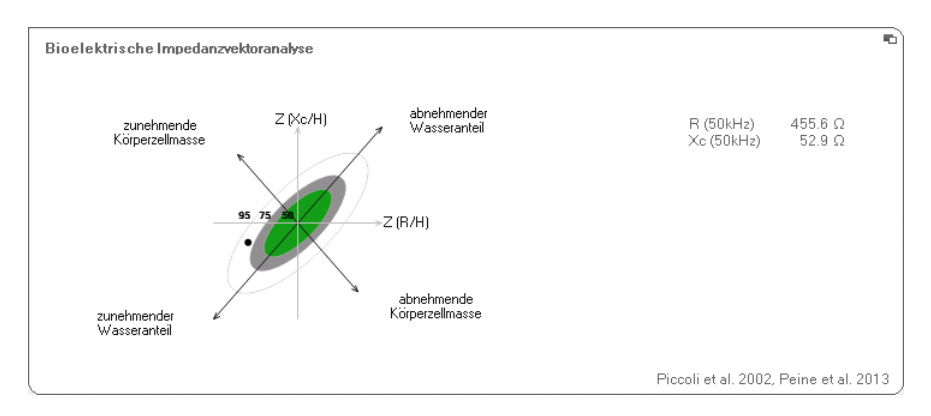

### **Body Composition Chart (Masseindices)**

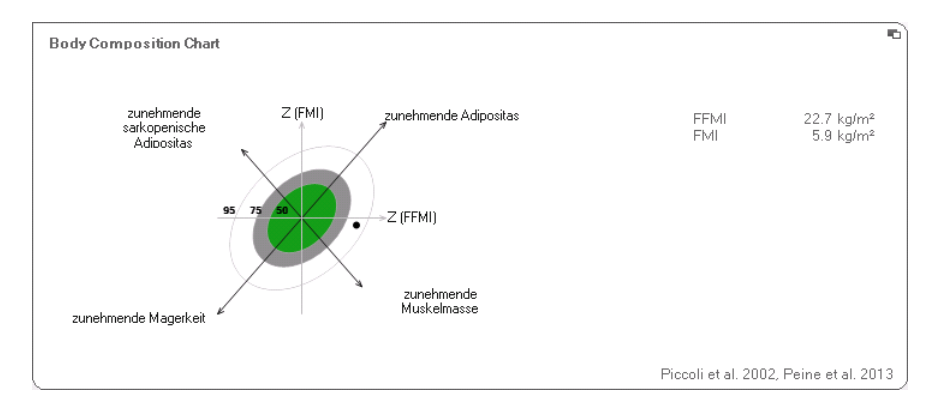

### Impedanzrohdaten

Dieses Modul zeigt zu Informationszwecken detaillierte Rohdaten an für Resistanz (R), Reaktanz (Xc), Impedanz (Ζ) und den Phasenwinkel (φ).

Sie können sich die Impedanz (Z), Reaktanz ( $X_c$ ), Resistanz (R) und den Phasenwinkel ( $\phi$ ) für einzelne Körperteile und Frequenzen ansehen.

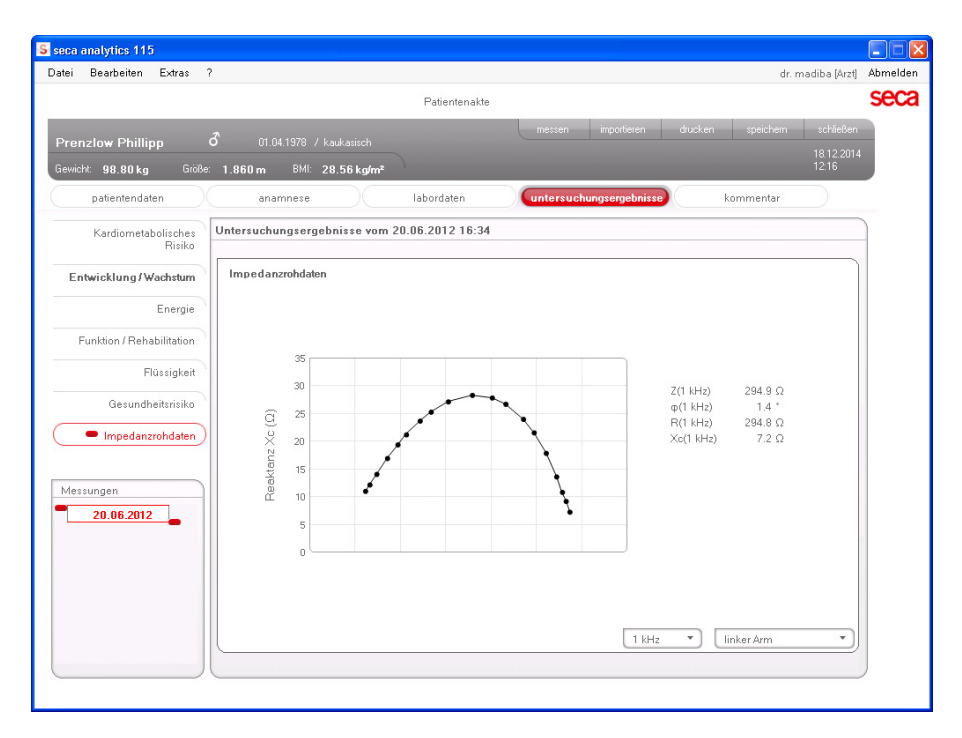

### Körperteil auswählen

1. Klicken Sie auf das Dropdown-Menü für die Auswahl des Körperteiles.

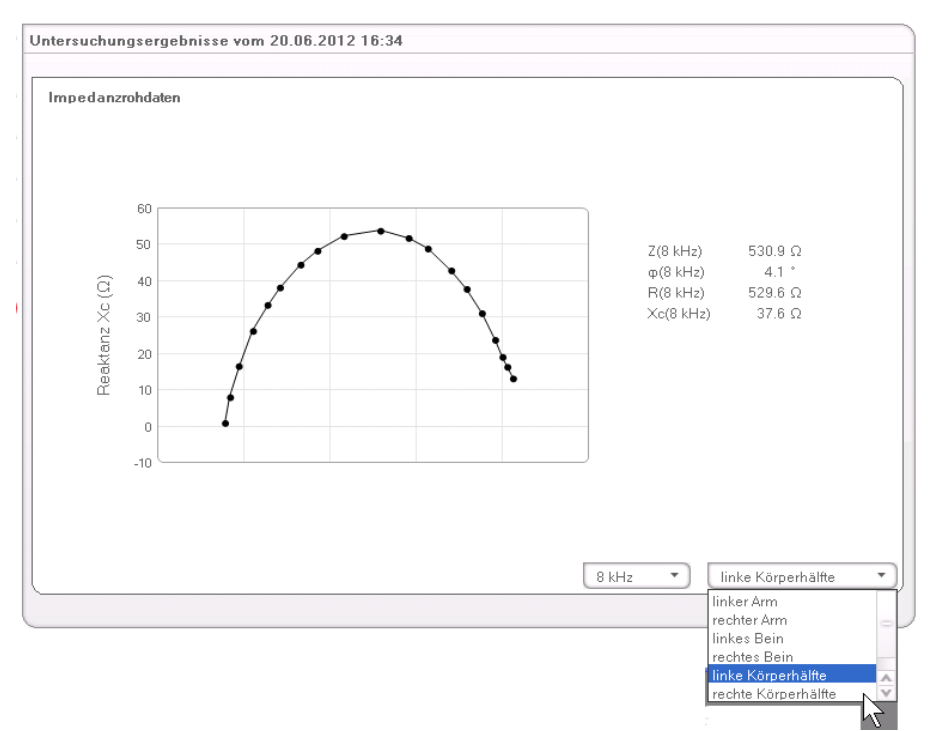

Das Dropdown-Menü wird geöffnet.

- 2. Klicken Sie auf das gewünschte Körperteil.
- 3. Die Werte für das gewählte Körperteil werden angezeigt.

#### Frequenz auswählen

1. Klicken Sie auf das Dropdown-Menü für die Auswahl der Frequenz.

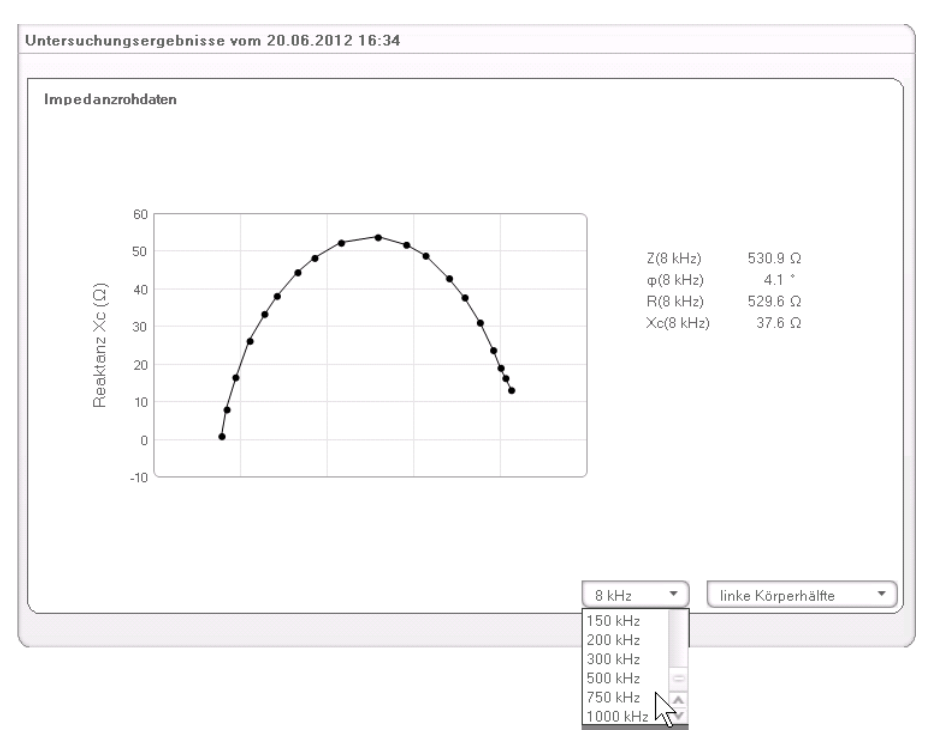

Das Dropdown-Menü wird geöffnet.

2. Klicken Sie auf die gewünschte Frequenz.

### HINWEIS:

Wenn am mBCA das Modul **Impedanzrohda**ten nicht aktiviert war, stehen nur vier Frequenzen zur Auswahl.

3. Die Werte für die gewählte Frequenz werden angezeigt. Die wissenschaftliche Grundlage für eine Bioimpedanzanalyse mit einem seca medical Body Composition Analyzer stellen klinische Studien dar. Die Ergebnisse der klinischen Studien sind im seca mBCA und in der PC-Software **seca 115** als Referenzen hinterlegt und bilden die Basis für die Beurteilung des Gesundheitszustandes Ihrer Patienten.

Für einige Auswerteparameter (z. B. Taillenumfang für Kinder) ist die verwendete Referenz abhängig von der Ethnie des Patienten. Ethnienabhängige Referenzen verwendet das Gerät automatisch entsprechend des jeweiligen Eintrages in der seca Patientenakte (Siehe "Neue seca Patientenakte anlegen" auf Seite 28).

Welche Referenzen Sie verwenden, ist abhängig von dem Land, in dem Sie tätig sind, den in Ihrer Institution geltenden Regularien und Ihren persönlichen Präferenzen.

Informationen dazu, wie Sie die Referenzen in dieser PC-Software **seca 115** einstellen, finden Sie unter "Referenzen ändern" ab Seite 19.

Welche klinische Studie als Referenz zur Ermittlung und Bewertung eines Auswerteparamters herangezogen wird, z. B. "Peine et al. 2013", wird im jeweiligen Auswertemodul angezeigt.

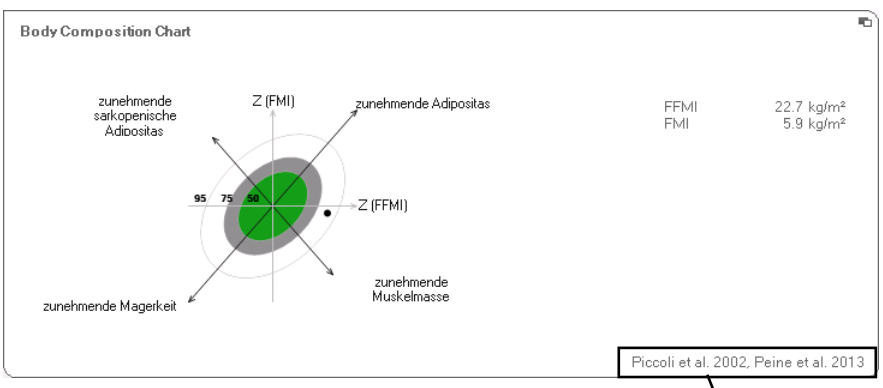

#### Verwendete Referenz

Details zu den referenzierten klinischen Studien finden Sie auf unserer website www.seca.com.

# 7. TECHNISCHE INFORMATIONEN

## 7.1 Technische Änderungen

| Kombination seca mBCA (SW-Version 1.1) und seca 115 (SW-Version 1.4) |                                                                                                    |  |  |  |
|----------------------------------------------------------------------|----------------------------------------------------------------------------------------------------|--|--|--|
| Rückwärts<br>kompatibel:                                             | Nein                                                                                                    |  |  |  |
| seca<br>Patienten-<br>datenbank:                                     | Bestehende seca Patientendatenbank wird in die aktuelle Version<br>der PC-Software übernommen, mit älteren Versionen der PC-<br>Software ist dann kein Zugriff mehr möglich                                                                                                    |  |  |  |
| Neu:                                                                 | <ul> <li>Regionale Einstellungen: Dropdown-Menü "Namensformat"</li> <li>Eingabe Taillenumfang bei aktiviertem Auswertemodul "Gesundheitsrisiko" (nur seca mBCA)</li> <li>Parameter Viszerales Fett (VAT) im Auswertemodul "Gesundheitsrisiko"</li> <li>Parameter Skelettmuskelmasse (SMM) im Auswertemodul "Funktion/Rehabilitation"</li> <li>In Auswertemodulen: Kommentarfunktion für jeden Auswerteparameter</li> <li>Einzelne seca Patientenakte von der PC-Software seca 115 aus an einen seca mBCA senden</li> <li>Ausdruck von Ergebnisberichten direkt am seca mBCA auslösen</li> </ul> |  |  |  |
| Geändert:                                                            | Grafische Darstellung: Phasenwinkel (φ), Bioimpedanzvektoranalyse<br>(BIVA), Body Composition Chart (BCC), Gesamtkörperwasser (TBW)                                                                                                    |  |  |  |
| Entfallen:                                                           | Parameter Weichteilmagermasse (LST) im Auswertemodul "Funktion/<br>Rehabilitation"                                                                                                    |  |  |  |

### 7.2 Darstellung von Gewichtswerten

Empfangene Gewichtswerte stellt die PC-Software seca 115 ausschließlich in der Einheit dar, die in der PC-Software eingestellt ist. Sollte die Einstellung am sendenden Gerät unterschiedlich sein, werden die Gewichtswerte automatisch umgerechnet. Details finden Sie in folgender Tabelle:

| Einstellung | Einstellung | Darstellung          |                   |  |
|-------------|-------------|----------------------|-------------------|--|
| PC-Software | Gerät       | Gewicht ≤20 kg       | Gewicht >20 kg    |  |
| kg          | kg          |                      |                   |  |
|             | lbs         | kkk.ggg              | kkk.gg            |  |
|             | sts         |                      |                   |  |
|             | -           | kkk.gg <sup>1)</sup> |                   |  |
| lbs         | kg          |                      |                   |  |
|             | lbs         | ppp:oo.o             | ppp.p             |  |
|             | sts         |                      |                   |  |
|             | -           | padad                |                   |  |
| sts         | kg          | s:pp:oo.o ss:pp.p    |                   |  |
|             | lbs         |                      | ss:pp.p           |  |
|             | sts         |                      |                   |  |
|             | -           | ss:p                 | p.p <sup>1)</sup> |  |

<sup>1)</sup> Manuelle Eingabe von Messwerten direkt in der PC-Software

# 8. GEWÄHRLEISTUNG

Bitte beachten Sie, dass für diese PC-Software Gewährleistungsbeschränkungen gelten, die sich u. a. aus der Lizenz ergeben können. Die Gewährleistungsbeschränkungen sind abrufbar unter www.seca.com.

### Konformitätserklärung declaration of conformity Certificat de conformité Dichiarazione di conformità Declaratión de conformidad Overensstemmelsesattest

Declaratión de conformidad Overensstemmelsesattest Försäkran om överensstämmelse Konformitetserklæring vaatimuksenmukaisuusvakuutus Verklaring van overeenkomst Declaração de conformidade Δήλωση Συμβατότητας Prohlášení o shodě Vastavusdeklaratsioon Megfelelőségi nyilatkozat Atitikties patvirtinimas Atbilstības apliecinājums Oświadczenie o zgodności Izjava o skladnosti Vyhlásenie o zhode Onay belgesi

Die Software The software Le logiciel Il software El software Softwaren Programvaran Programvaren Ohjelmisto De software O software Το λογισμικό Software Tarkvara A szoftver Programinė įranga Programmatūra Oprogramowanie Programska oprema Softvér Yazılımı

# **seca** 115

| D                        | erfüllt die geltenden Anforderungen folgender<br>Richtlinien:<br>93/42/EWG über Medizinprodukte.                         | S          | uppfyller gällande krav enligt följande direktiv:<br>93/42/EEG om medicintekniska produkter.   |
|--------------------------|----------------------------------------------------------------------------------------------------|------------|------------------------------------------------------------------------------------------------|
| (GB)                     | complies with the requirements of the following                                                                          | $\bigcirc$ | oppfyller gjeldende krav i følgende direktiver:<br>93/42/EØF om medisinske produkter.          |
| $\bigcirc$               | 93/42/EEC governing medical devices.                                                                                     | (FIN)      | täyttää seuraavien direktiivien voimassa olevat mää-<br>rävkset:                               |
| $(\mathbf{F})$           | satisfait aux exigences en vigueur figurant dans les directives suivantes :                                              | $\bigcirc$ | 93/42/ETY lääkinnälliset laitteet.                                                             |
|                          | 93/42/CEE relatives aux dispositifs médicaux.                                                                            | NL         | is in overeenstemming met de geldende eisen van de volgende richtlijnen:                       |
|                          | enti:                                                                                                    |            | 93/42/EEG betreffende medische hulpmiddelen.                                                   |
| _                        | 93/42/CEE in materia di prodotti medicali.                                                                               | <b>P</b>   | Directivas:                                                                                    |
| E                        | directivas:                                                                                                    | _          | 93/42/CEE relativa a dispositivos médicos:                                                     |
|                          | 93/42/CEE sobre productos sanitarios.                                                                                    | PL         | dyrektyw:                                                                                      |
| (DK)                     | tiver:                                                                                                    | $\frown$   | 93/42/EWG o wyrobach medycznych.<br>izpolniuje veljavne zahteve naslednjih direktiv:           |
| $\bigcirc$               | 93/42/ΕΦΕ ότι πεαισηρισσακτείε.                                                                                          | (SLO)      | 93/42/EGS o medicinskih pripomočkih.                                                           |
| (GR)                     | θων οδηγιών:<br>93/42/ΕΟΚ περί ιατροτεχνολογικών προϊόντων.                                                              |            | splňa platné požiadavky nasledujúcich smerníc:<br>smernice 93/42/EHS o medicínskych výrobkoch. |
| $\overline{\mathbf{C7}}$ | splňuje platné požadavky těchto směrnic:                                                                                 | (TR)       | aşağıdaki yönergelerin geçerli talimatlarını yerine<br>getirir:                                |
|                          | 93/42/EHS o zdravotnických prostředcich:                                                                                 | $\bigcirc$ | tibbi ürünler hakkında 93/42/AET yönetmeliği.                                                  |
| EST                      | tele:                                                                                                    |            |                                                                                                |
|                          | meditsiinitoodete direktiivid 93/42/EMÜ                                                                                  |            |                                                                                                |
| HU                       | teljesíti a következő irányelvek érvényben lévő köve<br>telményeit:<br>93/42/EGK irányelv az orvostechnikai termékekről. |            |                                                                                                |
| (LT)                     | atitinka tokias galiojančias direktyvas:<br>93/42/EEB ir medicinos prietaisų.                                            |            |                                                                                                |
|                          | atbilst šādu direktīvu spēkā esošajām prasībām:                                                                          |            |                                                                                                |

93/42/EEK par medicīnas ierīcēm.

Hamburg: January 2015

1. 7

Frederik Vogel CEO Developement and Manufacturing seca gmbh & co. kg. Hammer Steindamm 9-25 22089 Hamburg Germany Telefon: +49 40. 20 0 0 00-0 Telefax: +49 40. 20 0 0 00-50 :(1) www.seca.com

# Medizinische Messsysteme und Waagen seit 1840

seca gmbh & co. kg Hammer Steindamm 9–25 22089 Hamburg • Germany Telefon +49 40 20 00 00 0 Fax +49 40 20 00 00 50 info@seca.com

seca operiert weltweit mit Hauptsitz

in Deutschland und Niederlassungen in:

seca france

seca united kingdom

seca north america

seca schweiz

seca zhong guo

seca nihon

seca mexico

seca austria

seca polska

seca middle east

seca brasil

seca suomi

und über exklusive Partner

in über 110 Ländern.

Alle Kontaktdaten unter www.seca.com

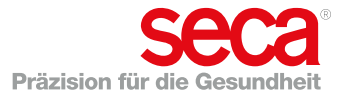